## 2012

# ZyWALL USG ZLD 3.0 Support Notes

[Type the document subtitle]

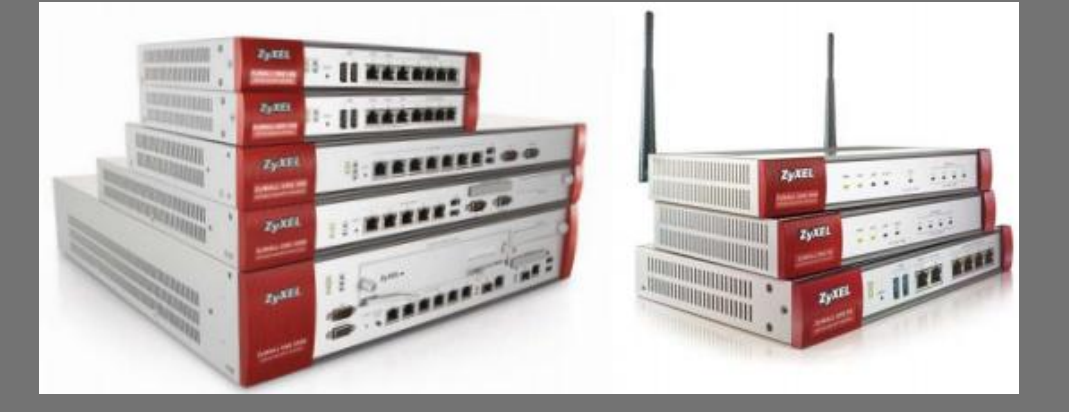

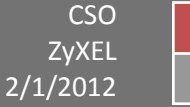

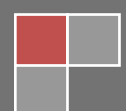

## Scenario 1 - Reserving Highest Bandwidth Management Priority for VoIP Traffic

## 1.1 Application scenario

In an enterprise network, there are various types of traffic. But most of the company's Internet bandwidth is limited. All traffic will contend for it and may result in some important traffic, for example, VoIP traffic getting slow or even starved. Therefore, intelligent bandwidth management for improved productivity becomes a matter of high concern for network administrators. A ZyWALL USG provides Bandwidth Management (BWM) function to effectively manage bandwidth according to different flexible criteria. VoIP traffic is quite sensitive to delay and jitter. Therefore, in an enterprise environment, VoIP traffic should usually be awarded the highest priority over all other types of traffic.

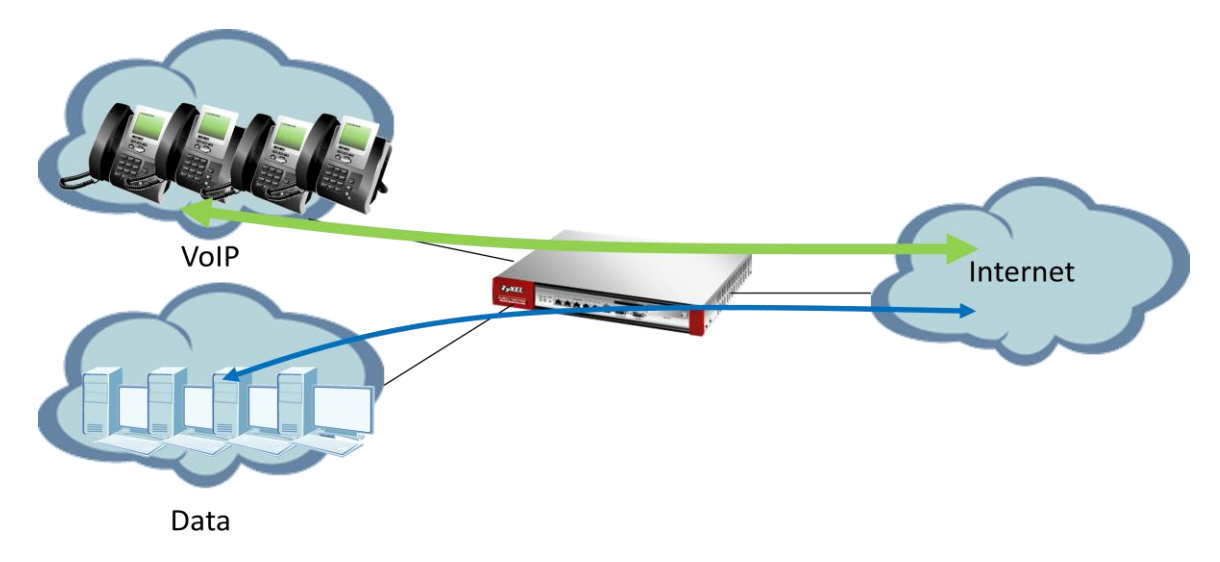

#### **Network conditions:**

USG:

Data LAN: 192.168.1.0/24

VoIP LAN: 192.168.2.0/24

#### Goals to achieve:

- 1) The priority of VoIP traffic is the highest and without any bandwidth restriction.
- 2) Restrict FTP download/upload bandwidth to 1000/500 kbps and set priority of FTP traffic to 4 for all users.

#### USG configuration:

Step 1: Configuration > ALG > check "Enable SIP ALG" function and "Enable SIP transformations".

| •  | CONFIGURATION                                                                                                    | ALG                                                                                                    |
|----|----------------------------------------------------------------------------------------------------|----------------------------------------------------------------------------------------------------|
|    | ₩ Quick Setup<br>■ Licensing<br>■ Network<br>■ Interface<br>■ Routing                                               | SIP Settings                                                                                                    |
| r. | Zone     DDNS     NAT     HTTP Redirect     ALC     IP/MAC Binding     DNS Inbound LB     Auth. Policy     Firewall | Image: SIP Enable Configure SIP Inactivity Timeout:       120 (seconds)         SIP Signaling Inactivity Timeout:       1800 (seconds)         SIP Signaling Port:       Image: Add Image: Add Image: |

Step 2: Configuration > BWM > check "Enable BWM" and "Enable Highest Bandwidth priority for SIP Traffic".

| 10 | CONFIGURATION                                                                                                    | BWM                                                                                                    |                                                                    |                                                              |                                                                 |                              |                      |               |                    |             |                    |                                 |                                                       |
|----|----------------------------------------------------------------------------------------------------|----------------------------------------------------------------------------------------------------|--------------------------------------------------------------------|--------------------------------------------------------------|-----------------------------------------------------------------|------------------------------|----------------------|---------------|--------------------|-------------|--------------------|---------------------------------|-------------------------------------------------------|
|    | CONFIGURATION<br>Y Quick Setup<br>Ucensing<br>Network<br>Inferface<br>Rotuting<br>Zone<br>DDNS<br>NAT<br>HTTP Redirect<br>ALG<br>IPMAC Binding<br>ONS HousendLB<br>Auth. Policy | BWM Global Se<br>Configuration<br>Add Configuration<br>Configuration<br>Configurati | tting<br>M<br>Highest Bandwi<br>It Poscription<br>It<br>I of 1   } | dth Priority for<br>Activate @<br>User<br>any<br>H   Show 54 | SIP Traffic []<br>Inactivate M<br>Schedule<br>none<br>D v Items | Move<br>Incoming Inte<br>any | Outgoing Inte<br>any | Source<br>any | Destination<br>any | DSCP<br>any | Service<br>Obj:any | BWM In/Pri/Out/Pri<br>no/7/no/7 | DSCP Marking<br>preserve/pre<br>Displaying 1 - 1 of 1 |
|    | Frewall     VPN     App Patrol     Gwto     Constant     Device HA     Object     System     Log & Report                                                                       |                                                                                                    |                                                                    |                                                              |                                                                 |                              |                      |               |                    |             |                    |                                 |                                                       |

Step 3: Configuration > BWM > Select the "Add"

- (1) Select the "WAN trunk interface" in incoming and outgoing interface
- (2) And service object select the "FTP".

(3) Limit the **inbound** traffic to 1000Kbps and **Outbound** to 500Kbps and set all of the - priority levels to **4**.

| 7     | TVXFI TUWALLUSC 100                                                                                                    |                                                                                                    | Add Policy                                                                                                    |                                                                                                    |   | 🛛 ICE 🖵 Console 🖾 CLI                        |
|-------|----------------------------------------------------------------------------------------------------|----------------------------------------------------------------------------------------------------|----------------------------------------------------------------------------------------------------|----------------------------------------------------------------------------------------------------|---|----------------------------------------------|
|       | <b>YAEL</b> ZYWALL                                                                                                    |                                                                                                    | 🔚 Create new Object 🗸                                                                                                    |                                                                                                    |   |                                              |
| 10    | CONFIGURATION                                                                                                    | BWM                                                                                                    | Criteria                                                                                                    |                                                                                                    |   |                                              |
|       | ILcensing         ILcensing         Interface         Interface         Rotuing         20ne         DDNS         NAT         HTRRedired         4LG         IMACDINGING         0NS Inbound LB         4Ath Policy         Firmal         VPN         App Patrol         EMA-St         Object         System         Log & Report | BWH Global Setting<br>Chable BVM<br>Enable Highest Bandwidth Priority for<br>Configuration<br>Add 2 Edit Remove Activate @<br>Status Priority Description User<br>dentity<br>Status Priority Description User<br>any<br>Remove Activate @<br>Status Priority Description User<br>any<br>Remove Activate @<br>Status Priority Description User<br>any<br>Remove Activate @<br>Status Priority Description User<br>Status Priority Description User<br>Status Priori | User:<br>Schedule:<br>Incoming Interface:<br>Outgoing Interface:<br>Source:<br>Destination:<br>DSCP Code:<br>Service Object:<br>DSCP Marking<br>DSCP Marking<br>Bandwidth Shaping<br>Guaranteed Bandwidth | any v<br>none<br>SYSTEM_DEFAULT_WANL v<br>SYSTEM_DEFAULT_WANL v<br>SYSTEM_DEFAULT_WANL v<br>any v<br>any v<br>Service Object App Patrol Service<br>FTP v<br>Shound Marking: preserve v<br>Dutbound Marking: preserve v<br>Service Object V<br>Maximum 0 kbps<br>Outbound: 500 kbps (0 : Priority: 4<br>Maximum 0 kbps<br>Outbound: 500 kbps (0 : Priority: 4<br>disabled) Maximum 0 kbps<br>Outbound: 500 kbps (0 : Priority: 4<br>disabled) Maximum 0 kbps<br>Outbound: 500 kbps (0 : Priority: 4<br>disabled) Maximum 0 kbps<br>Outbound: 500 kbps (0 : Priority: 4<br>disabled) Maximum 0 kbps | E | 3P Marking<br>serve/pre<br>paying I - 1 of 1 |
| https | //192.168.1.1/ext-js/web-pages/                                                                                                    | index/index.html#                                                                                                    |                                                                                                    |                                                                                                    |   |                                              |

## Scenario 2 - Assign IPv6 to your LAN to access remote IPv6 network

## 2.1 Application scenario

Nowadays, more and more Internet service providers provide IPv6 environment. With IPv6 feature enabled on ZyWALL USG, it can assign an IPv6 address to clients under it and pass IPv6 traffic through IPv4 environment to access a remote IPv6 network.

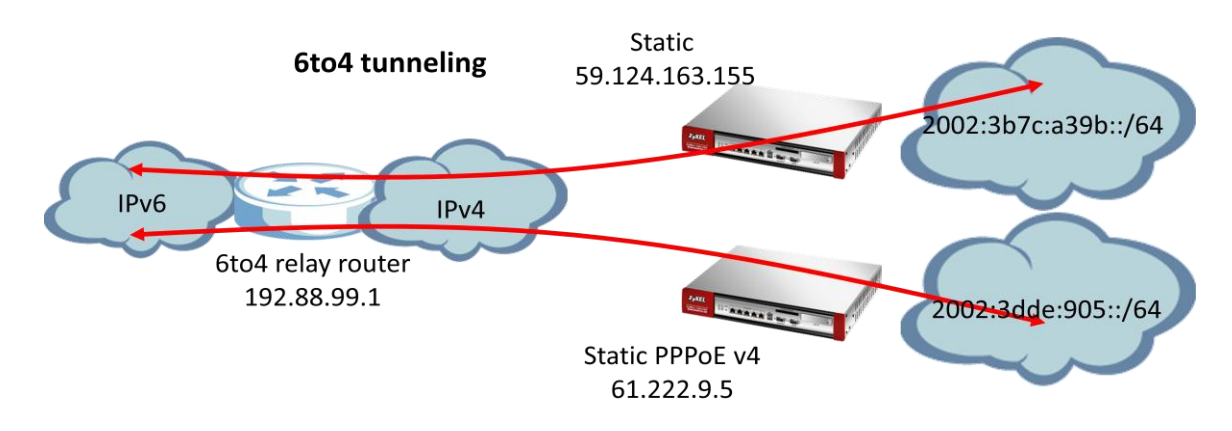

## 2.2 6to4 IP translation introduction

#### Network conditions:

USG:

WAN1: 61.222.9.5(Static PPPoE v4)

Or

WAN1:59.124.163.155(Static)

#### Goal to achieve:

A ZyWALL USG will assign IPv6 IP addresses to the clients which are behind it, and the clients can access a remote IPv6 network by using the ZyWALL USG 6to4 tunnel.

#### **USG** configuration

|                                                                                                    | IPv6                           |
|----------------------------------------------------------------------------------------------------|--------------------------------|
| CONFIGURATION<br>TY Quick Setup<br>Licensing<br>Network<br>Auth. Policy<br>Firewall<br>VPN<br>App Patrol<br>BWM<br>Anti-X<br>Object<br>System                                                                         | IPv6<br>Global Setting<br>IPv6 |
| <ul> <li>Host Name</li> <li>USB Storage</li> <li>Date/Time</li> <li>Console Speed</li> <li>DNS</li> <li>WWW</li> <li>SSH</li> <li>TELNET</li> <li>FTP</li> <li>SNMP</li> <li>Vantage CNM</li> <li>Language</li> </ul> |                                |
| • Language     • IPv6     ⊡ Log & Report                                                                                                    |                                |

Step 1: Configuration > System > IPv6 > Click Enable IPv6

Step 2: Setting the static IP on WAN1

 Configuration > Interface > Ethernet > Double Click WAN1 interface and configure with static IP address 59.124.163.155.

|    | CONFIGURATION                                              | Port Ro    | le Et     | thernet PPP         | Cellular Tunr        | nel VLAN           | Bridge Trunk            |                       |
|----|------------------------------------------------------------|------------|-----------|---------------------|----------------------|--------------------|-------------------------|-----------------------|
|    | ¶♥ Quick Setup<br>⊡ Licensing                              | Config     | juration  |                     |                      |                    |                         |                       |
| Ö. | Network     Interface                                      | <b>Z</b> E | Edit 🍵 Re | emove 🧕 Activate    | 🔞 Inactivate 🖷 Cre   | eate Virtual Inter | face 📴 Object Reference |                       |
|    | → Routing                                                  | #          | Status    | Name                | IP Address           |                    | Mask                    | _                     |
| R, | + Zone                                                     | 1          | 9         | wan1                | STATIC 59.124.1      | 63.155             | 255.255.255.224         |                       |
|    | + DDNS<br>+ NAT                                            | 2          | 0         | wan2                | DHCP 0.0.0.0         |                    | 0.0.0.0                 |                       |
|    | HTTP Redirect                                              | 3          | 9         | lan1                | STATIC - 192.168.    | .1.1               | 255.255.255.0           |                       |
|    | + ALG                                                      | 4          | <b>@</b>  | lan2                | STATIC - 192.168.    | 2.1                | 255.255.255.0           |                       |
|    | <ul> <li>IP/MAC Binding</li> <li>DNS Inbound LB</li> </ul> | 5          | 0         | dmz                 | STATIC - 192.168.    | 3.1                | 255.255.255.0           |                       |
|    | + Auth. Policy                                             | 14         | 4   Page  | e 🔟 of 1   🕨 🕅      | Show 50 👻 it         | ems                |                         | Displaying 1 - 5 of 5 |
|    | + Firewall                                                 |            |           |                     |                      |                    |                         |                       |
|    | VPN     App Patrol                                         | IPv6 C     | Configura | ation               |                      |                    |                         |                       |
|    | + BWM                                                      | <b>Z</b> E | Edit 💡 A  | ctivate 🔞 Inactivat | e ा 🔤 Object Referen | nce                |                         |                       |
|    | Anti-X     Object                                          | #          | Status    | Name                |                      | IP Address         |                         |                       |
|    | ⊞ Object<br>⊞ System                                       | 1          | 9         | wan1                |                      |                    |                         |                       |

Step 3: Setting IPv6 IP address on LAN1

 Configuration > Interface > Ethernet > double click LAN1 interface in IPv6 configuration.

| IPv6 View 🔻 🏢 Show Advanced Settings 🖁 | Create new Object |            |
|----------------------------------------|-------------------|------------|
| General Settings                       |                   | -          |
| Enable Interface                       |                   |            |
| General IPv6 Setting                   |                   |            |
| ☑ Enable IPv6                          |                   |            |
| Interface Properties                   |                   |            |
| Interface Type:                        | internal          |            |
| Interface Name:                        | lan1              |            |
| Port:                                  | P3, P4            |            |
| Zone:                                  | LAN1              |            |
| MAC Address:                           | 50:67:F0:5C:AE:45 |            |
| Description:                           |                   | (Optional) |
| IPv6 Address Assignment                |                   |            |

(2) Convert WAN1 IP address to hexadecimal

Check Enable Stateless Address Auto-configuration(SLAAC) box and enter 2002:3b7c:a39b::/64 in the prefix table.

(3) Check IPv6 Router Advertisement Setting box and add the prefix in the Advertised Prefix Table.

| IPv6 View 🔻 🏢 Show Advanced Sett | ings 🔚 Create new Object                                  |
|----------------------------------|-----------------------------------------------------------|
| MAC Address:                     | 50:67:F0:5C:AE:45                                         |
| Description:                     | (Optional)                                                |
| month and a                      |                                                           |
| IPv6 Address Assignment          |                                                           |
| Enable Stateless Address Auto-   | configuration (SLAAC)                                     |
| Link-Local Address:              | fe80::5267:f0ff:fe5c:ae45/64                              |
| IPv6 Address/Prefix Length:      | 2002:3b7c:a39b::/64 (Optional)                            |
|                                  |                                                           |
| DHCPv6 Setting                   |                                                           |
| DHCPv6:                          | N/A 👻                                                     |
|                                  |                                                           |
| IPv6 Router Advertisement Sett   | ing                                                       |
| Enable Router Advertisement      |                                                           |
| Router Preference:               | Medium 👻                                                  |
| Advertised Prefix Table          | 🛇 Add 🔀 Edit. 🍵 Remove                                    |
|                                  | # IPv6 Address/Prefix Length ~                            |
|                                  | 1 2002:3b7c:a39b::/64                                     |
|                                  | I Page 1 of 1       Show 50 v items Displaying 1 - 1 of 1 |
|                                  |                                                           |
|                                  |                                                           |

Step 4: Enable 6 to 4 tunnel.

(1) Configuration > Interface > Tunnel > Click Add button

| 9 | CONFIGURATION                                                | Port R | ole     | Ethernet        | PPP Cellular     | Tunnel              | N Bridge     | Trunk |            |                        |              |
|---|--------------------------------------------------------------|--------|---------|-----------------|------------------|---------------------|--------------|-------|------------|------------------------|--------------|
|   | ₩ Quick Setup<br>Licensing<br>Network                        | Confi  | guratio | n<br>Edit 🗯 Rem | nve 🙆 Artivate ( | 🖗 Inactivate 🚾 Obio | rt Reference |       |            |                        |              |
|   | <ul> <li>Interface</li> <li>Routing</li> <li>Zone</li> </ul> | #      | Statu   | s Name          | IP Address       | Tun                 | iel Mode     |       | My Address | Remote Gateway Address | a<br>display |
|   | <ul> <li>DDNS</li> <li>NAT</li> <li>HTTP Redirect</li> </ul> |        |         |                 |                  |                     |              |       |            |                        |              |
|   | ALG     IP/MAC Binding                                       |        |         |                 |                  |                     |              |       |            |                        |              |
|   | DNS Inbound LB     Auth Policy                               |        |         |                 |                  |                     |              |       |            |                        |              |

- (2) Select the 6to4 in that Tunnel Mode
- (3) Check the Prefix in the 6tp4 tunnel Parameter
- (4) Select the WAN1 interface as the gateway in the Gateway Setting

| Show Advanced Settings      |                        |
|-----------------------------|------------------------|
|                             |                        |
| eneral Settings             |                        |
| V Enable                    |                        |
|                             |                        |
| iteriate Properties         |                        |
| Interface Name:             | tunnel0                |
| Zone:                       | TUNNEL 🔽               |
| Tunnel Mode:                | 6to4 👻                 |
| v6 Address Assignment       |                        |
| IPv6 Address/Prefix Length: | (Optional)             |
| Metric:                     | 0 (0-15)               |
|                             |                        |
| to4 Tunnel Parameter        |                        |
| 6to4 Prefix:                | 2002::/64              |
| Relay Router:               | 192.88.99.1 (Optional) |

After these configuration steps, connect your computer to the device and check that your computer received an IPv6 IP address from tunnel.

## Scenario 3 – DNS Inbound Load Balance

### 3.1 Application scenario

As an enterprise network gateway, the ZyWALL USG often has more than one WAN connection to share the network traffic. With DNS inbound load balance feature, the ZyWALL USG can reply with its other WAN IP to client according to network administrator's demand. Therefore, clients can visit the server behind ZyWALL USG smoothly via different connections.

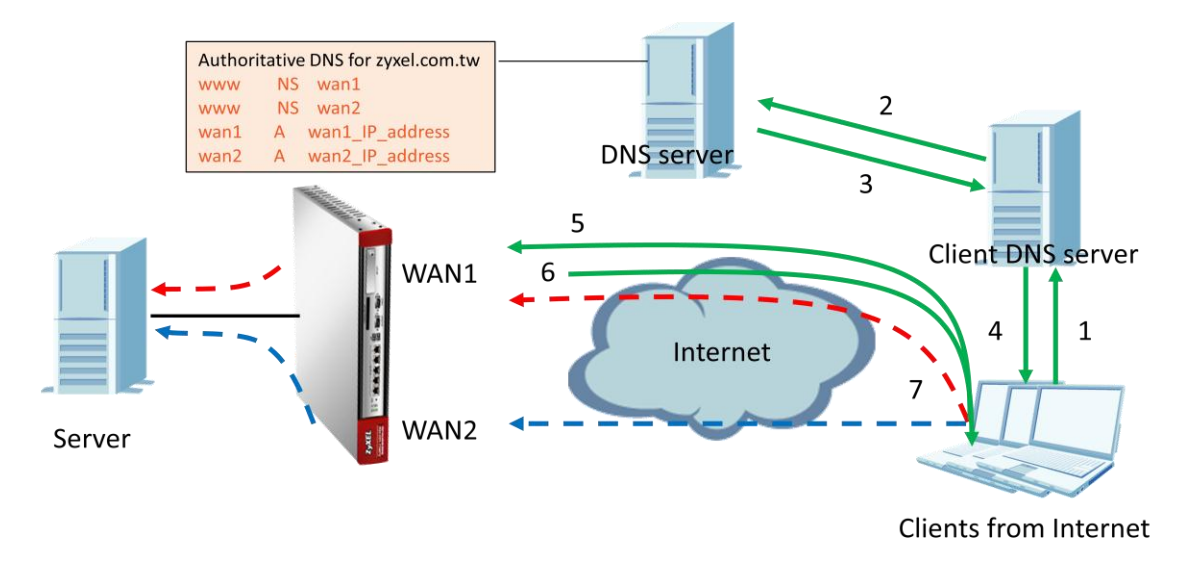

- 1. Clients send DNS query for <u>www.zyxel.com.tw</u> to the client DNS server.
- 2. The client DNS server asks the query to DNS server.
- 3. DNS server reply to client DNS server to ask WAN1 IP for www.zyxel.com
- 4. Client DNS server reply to clients to ask WAN1 IP for <u>www.zyel.com</u>
- 5. Clients ask <u>www.zyxel.com.tw</u> to WAN1 IP of USG.
- 6. USG replies with WAN1 or WAN2 IP based on different balancing algorithm.
- 7. Clients access web page to WAN1 or WAN2.

#### ZyXEL – ZyWALL USG Support Notes

#### **Network condition:**

USG:

- WAN1 IP: 59.124.163.150
- WAN2 IP: 59.124.163.135
- WAN1 downstream bandwidth: 50M
- WAN2 downstream bandwidth: 10M

Global DNS server:

- Leave DNS forward record for zyxel.com.tw to WAN1
- Web Server behind USG:
- IP: 192.168.1.33

#### Goals to achieve:

To balance traffic loading from Internet to WAN interfaces by using DNS inbound load balancing feature based on WRR algorithm.

Step 1: Set up the Authoritative DNS for <u>zyxel.com.tw</u> on DNS Global Server.

- a. Set up the zone file for entry
  - (a) www.zyxel.com.tw NS WAN1
  - (b) www.zyxel.com.tw NS WAN2
- b. Set up the IP address for wan1 and wan2
  - (a) WAN1 A 59.124.163.150
  - (b) WAN2 A 59.124.163.135
- Step 2: Go to **Configuration -> Network -> Interface -> Ethernet**. Configure WAN IP address.

| 🕜 Edit Ethernet        |                              | ? ×      |
|------------------------|------------------------------|----------|
| Show Advanced Settings |                              |          |
|                        |                              | <u>^</u> |
| General Settings       |                              |          |
| Enable Interface       |                              |          |
| Interface Properties   |                              |          |
| Interface Type:        | external 💉 🚺                 | E        |
| Interface Name:        | ge3                          |          |
| Port:                  | P3                           |          |
| Zone:                  | WAN 🗸 👔                      |          |
| MAC Address:           | 00:19:CB:11:5C:3C            |          |
| Description:           | (Optional                    | 0        |
|                        |                              |          |
| IP Address Assignment  |                              |          |
| Get Automatically      | 0.0.0.0                      |          |
| Use Fixed IP Address   |                              |          |
| IP Address:            | 59.124.163.150               |          |
| Subnet Mask:           | 255.255.255.224              |          |
| Gateway:               | 59. 124. 163. 129 (Optional) |          |
| Metric:                | 0 (0-15)                     | -        |
| •                      | m                            | Þ        |
|                        | ОК                           | Cancel   |
|                        |                              |          |
| 🕜 Edit Ethernet        |                              | ? ×      |
|                        |                              |          |

| III Show Advanced Settings |                              |   |
|----------------------------|------------------------------|---|
| General Settings           |                              | - |
|                            |                              |   |
| Interface Properties       |                              |   |
| Interface Type:            | external 🗸 👔                 |   |
| Interface Name:            | ge4                          | = |
| Port:                      | P4                           |   |
| Zone:                      | WAN                          |   |
| MAC Address:               | 00-10-02-11-50-30            |   |
| Description                | 0.15.05.11.30.30             |   |
| Description:               | (Optional)                   |   |
| IP Address Assignment      |                              |   |
| Get Automatically          |                              |   |
| Use Fixed IP Address       |                              |   |
| IP Address:                | 59.124.163.135               |   |
| Subnet Mask:               | 255.255.255.224              |   |
| Gateway:                   | 59. 124. 163. 129 (Ontional) |   |
|                            |                              |   |
| Interface Parameters       | 0 (0-13)                     | - |
|                            |                              |   |
|                            | Cancel                       |   |

Step 3. Go to Configuration -> Network -> DNS Inbound LB, and add DNS Load Balancing

a. Edit the Query Domain Name that is needed, and choose the Load Balancing Algorithm "Weighted Round Robin".

| Edit DNS Load Balancing   |                                      | ? > |
|---------------------------|--------------------------------------|-----|
| Create new Object 🗸       |                                      |     |
| General Setting           |                                      | -   |
| ✓ Enable                  |                                      |     |
| DNS Settings              |                                      |     |
| Query Domain Name:        | www.zyxel.com.tw                     |     |
| Time to Live:             | 0 (0-604800 seconds, 0 is unchanged) |     |
| Query From Settings       |                                      |     |
| IP Address:               | any 🗸                                | =   |
| Zone:                     | any 🗸                                |     |
| Load Balancing Member     |                                      |     |
| Load Balancing Algorithm: | Weighted Round Robin                 |     |
|                           |                                      |     |

#### b. Add load DNS Load Balancing member

| O Edit Load Balancing Member |                                            | ? X |
|------------------------------|--------------------------------------------|-----|
| Load Balancing Member        |                                            |     |
| Member:                      | 1                                          |     |
| Monitor Interface:           | ge3 Static 59. 124. 163. 150/255. 255. 224 |     |
| Weight:                      | 1 (1-10)                                   |     |
| IP Address                   |                                            |     |
| Same as Monitor Interface    | 59.124.163.150                             |     |
| Custom                       | 59, 124, 163, 150                          |     |
|                              |                                            |     |
|                              |                                            |     |
|                              |                                            |     |
|                              |                                            | _   |
| Add Z Edit Remove            | OK Cance                                   | 2   |
| # IP Address                 |                                            |     |

| Edit Load Balancing Member |                                                 | ? X |
|----------------------------|-------------------------------------------------|-----|
| Load Balancing Member      |                                                 |     |
| Member:                    | 2                                               |     |
| Monitor Interface:         | ge4 Static 59. 124. 163. 135/255. 255. 255. 224 |     |
| Weight:                    | 1 (1-10)                                        |     |
| IP Address                 |                                                 |     |
| Same as Monitor Interface  | 59, 124, 163, 135                               |     |
| Custom                     | 59. 124. 163. 135                               |     |
|                            |                                                 |     |
|                            |                                                 |     |
|                            |                                                 |     |
|                            |                                                 |     |
|                            | OK Canc                                         | el  |
|                            | Monitor Interface Weight                        |     |

c. Enable DNS Load Balancing.

|  | CONFIGURATION                                                                                  | DNS Load Ba                             | alancing                            |                                                                   |                               |                        |                                            |                                                      |  |
|--|------------------------------------------------------------------------------------------------|-----------------------------------------|-------------------------------------|-------------------------------------------------------------------|-------------------------------|------------------------|--------------------------------------------|------------------------------------------------------|--|
|  | Licensing     Licensing     Network     Interface     Routing     Zone     Donus               | Global Setti<br>Enable<br>Configuration | ing<br>DNS Load I<br>on<br>Z Edit 👕 | Balancing<br>Remove 🥥 Activate 🎯 Inactivate 🐠 Mov                 | G Activate @ Inactivate #Move |                        |                                            |                                                      |  |
|  | NAT     HTTP Redirect     ALG     PMAC Binding     DIS Inbound LB     Auth. Policy     Frewall | Status                                  | Priority<br>1<br>Page 1             | Query Domain Name<br>www.zyxel.com.tw<br>of 1 ▶ ▶ Show 50 ∨ items | Query From Address<br>any     | Query From Zone<br>any | Load Balancing Member<br>ng <u>e3,nge4</u> | Algorithm Veighted Round Robin Displaying 1 - 1 of 1 |  |

Step 4. Go to Configuration -> Network -> NAT. Configure the Virtual Server to forward the traffic from WAN to DNS Server.

a. Add a NAT rule for WAN1.

| 🖉 Edit NAT                |                | Welcome admin   Lonout | - 🦓 Help - 💆 About - 🤹 Site Map - 🎵 | ? ×      |
|---------------------------|----------------|------------------------|-------------------------------------|----------|
| 🔚 Create new Object-      |                |                        |                                     |          |
| General Settings          |                |                        |                                     | <b>^</b> |
| Enable Rule               |                |                        |                                     |          |
| Rule Name:                | NAT_WAN1       |                        |                                     |          |
| Port Mapping Type         |                |                        |                                     |          |
| Classification:           | Virtual Server | 1:1 NAT                | Many 1:1 NAT                        |          |
| Mapping Rule              |                |                        |                                     | =        |
| Incoming Interface:       | wan1           | *                      |                                     |          |
| Original IP:              | User Defined   | ~                      |                                     |          |
| User-Defined Original IP: | 59.124.163.150 | (IP Address)           |                                     |          |
| Mapped IP:                | User Defined   | ~                      |                                     |          |
| User-Defined Mapped IP:   | 192.168.1.33   | (IP Address)           |                                     |          |
| Port Mapping Type:        | Port           | ~                      |                                     |          |
| Protocol Type:            | any            | ~                      |                                     |          |
| Original Port:            | 80             |                        |                                     |          |
| Mapped Port:              | 80             |                        |                                     |          |
|                           |                |                        |                                     | -        |
|                           |                |                        | ОК                                  | Cancel   |

#### b. Add a NAT rule for WAN2.

| 🕜 Edit NAT                |                | Welcome admin (Looout | P Help Z About 💲 Site Map (⊇Of | ? × |
|---------------------------|----------------|-----------------------|--------------------------------|-----|
| 🔚 Create new Object 🗸     |                |                       |                                |     |
| General Settings          |                |                       |                                | Â   |
| Enable Rule               |                |                       |                                |     |
| Rule Name:                | NAT_WAN2       |                       |                                |     |
| Port Mapping Type         |                |                       |                                |     |
| Classification:           | Virtual Server | 1:1 NAT               | Many 1:1 NAT                   |     |
| Mapping Rule              |                |                       |                                | =   |
| Incoming Interface:       | wan2           | *                     |                                |     |
| Original IP:              | User Defined   | ~                     |                                | -   |
| User-Defined Original IP: | 59.124.163.135 | (IP Address)          |                                |     |
| Mapped IP:                | User Defined   | ~                     |                                |     |
| User-Defined Mapped IP:   | 192.168.1.33   | (IP Address)          |                                |     |
| Port Mapping Type:        | Port           | ~                     |                                |     |
| Protocol Type:            | any            | ~                     |                                |     |
| Original Port:            | 80             |                       |                                |     |
| Mapped Port:              | 80             |                       |                                |     |
|                           |                |                       |                                | -   |
|                           | Apply          | Reset                 | OK Can                         | cel |

c. Make sure all NAT rules have been added.

|    | CONFIGURATION                                                   | NAT            |                                                |                   |                             |                           |                |              |          |               |                       |
|----|-----------------------------------------------------------------|----------------|------------------------------------------------|-------------------|-----------------------------|---------------------------|----------------|--------------|----------|---------------|-----------------------|
|    | TV Quick Setup                                                  | Configur       | ration                                         |                   |                             |                           |                |              |          |               |                       |
|    | <ul> <li>Network</li> <li>Interface</li> <li>Reuting</li> </ul> | 🏹 No<br>If you | ote:<br>want to c                              | onfigure SNAT, pl | ease go to <u>Policy Ro</u> | ute.                      |                |              |          |               |                       |
| R. | <ul> <li>Rouning</li> <li>Zone</li> </ul>                       | 🕥 Ad           | 💿 Add 🖉 Edit. 🁕 Remove 😡 Activate 😡 Inactivate |                   |                             |                           |                |              |          |               |                       |
|    | DDNS                                                            | #              | Status                                         | Name              | Mapping Type                | Interface                 | Original IP    | Mapped IP    | Protocol | Original Port | Mapped Port           |
|    | HTTP Redirect                                                   | 1              | 0                                              | NAT_WAN1          | Virtual Server              | ■wan1                     | 59.124.163.150 | 192.168.1.33 | any      | 80            | 80                    |
|    | + ALG                                                           | 2              | 0                                              | NAT_WAN2          | Virtual Server              | ■wan2                     | 59.124.163.135 | 192.168.1.33 | any      | 80            | 80                    |
|    | IP/MAC Binding     DNS Inbound LB                               | M <            | 🛛   Page                                       | 1 of 1   D        | ▶ Show 50                   | <ul> <li>items</li> </ul> |                |              |          |               | Displaying 1 - 2 of 2 |

# Scenario 4 – Dialing up L2TP VPN connection to USG by using iOS/Android mobile device

### 4.1 Application scenario

Smart phones become increasingly popular with consumers. Though it brings us much more convenience, but also brings security concerns. A ZyWALL USG is compatible with iOS/Android mobile devices to establish L2TP VPN connection, provide secure and private mobile data transferring no matter if your mobile devices is behind NAT. In the following diagram, outside employees who need to visit an internal website in Intranet, can just dial up an L2TP VPN to ZyWALL USG and access the needed internal resource.

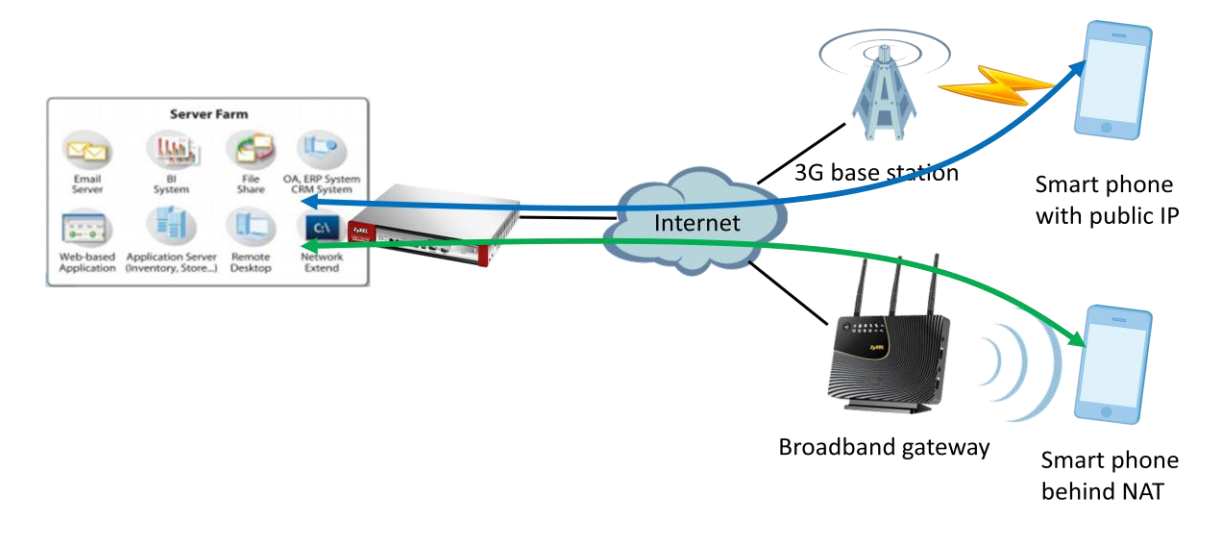

## 4.2 Configuration Guide

#### **Network conditions:**

#### USG:

- WAN1 IP: 59.124.163.155
- Local subnet: 192.168.1.0/24
- L2TP pool:192.168.100.0/24
- Intranet website: http://info.zyxel.com

#### iOS/Android mobile device:

- IP: 118.169.105.67(3G mobile network)
- IP: 192.168.1.33(Behind NAT device)

#### **IPSec VPN conditions:**

#### Phase 1:

- Authentication: 12345678
- Local/Peer IP: WAN1/0.0.0.0
- Negotiation: Main mode
- Encryption algorithm: 3DES/3DES/DES Authentication algorithm:
- Authentication algorithm:

#### Phase 2:

- Encapsulation Mode: Transport mode
- Active protocol: ESP
- Encryption algorithm: 3DES/3DES/DES

SHA1/MD5/SHA1

- SHA1/MD5/SHA1 Perfect Forward Secrecy: none
- Key group: DH2

#### Goals to achieve:

Build up an L2TP over IPSec VPN tunnel for mobile users to access Intranet website.

#### **USG** configuration

Step 1: Click Configuration > VPN > IPSec VPN > VPN Gateway to visit VPN gateway

|                                                                                                    | CONFIGURATION                                  | VPN Connection | VPN Gateway       | Concentrator      | Configurati | on Provisioning       |                          |
|----------------------------------------------------------------------------------------------------|------------------------------------------------|----------------|-------------------|-------------------|-------------|-----------------------|--------------------------|
|                                                                                                    | ₩ Quick Setup<br>Licensing<br>Network          | Configuration  | The Remove Sector | vate @ Inactivate | 🖼 Obiect Re | eference              |                          |
| Ċ.                                                                                                    | <ul> <li>Interface</li> <li>Routing</li> </ul> | # Status N     | lame              | My Add            | ess         | Secure Gateway        | VPN Connection           |
|                                                                                                    | + Zone                                         | 1 @ D          | efault_L2TP_VPN_G | W wan1            |             | 0.0.0.0, 0.0.0.0      | Default_L2TP_VPN_Connect |
|                                                                                                    | DDNS                                           | 2 Q 12         | tp_gateway        | ∝wan1             |             | 0.0.0.0, 0.0.0.0      |                          |
| - IVAI - HTTP Redirect - ALG - IP/MAC Binding - DNS Inbound LB - Auth. Policy - Firewali - VPN - IPSSc VPN - SSL VPN - SSL VP | II I Page                                      | 1 of 1   ▶ ▶   | Show 50 💌 iter    | ns                |             | Displaying 1 - 2 of 2 |                          |

#### configuration screen

Step 2: Click the "Add" button to add a VPN gateway rule.

| Step 3: Fill in the needed \ | VPN gateway | / configuration. |
|------------------------------|-------------|------------------|
|------------------------------|-------------|------------------|

| Add VPN Gateway                                         | Welcome admin                          |
|---------------------------------------------------------|----------------------------------------|
| Hide Advanced Settings                                  |                                        |
| General Settings                                        |                                        |
| 🗹 Enable                                                |                                        |
| VPN Gateway Name:                                       | l2tp_gateway                           |
| Gateway Settings                                        |                                        |
| My Address                                              |                                        |
| Interface                                               | WAN1 Static 59.124.163.155/255.255.254 |
| Domain Name / IP                                        |                                        |
| Peer Gateway Address <ul> <li>Static Address</li> </ul> | Primary 0.0.0.0                        |
|                                                         | Secondary 0.0.0.0                      |
| Fall back to Primary Peer Gate                          | way when possible                      |
| Fall Back Check Interval:                               | 300 (60-86400 seconds)                 |
| Oynamic Address                                         |                                        |
| Authentication                                          |                                        |
| Pre-Shared Key                                          | 12345678                               |
| Certificate                                             | default (See <u>My Certificates</u> )  |
| Local ID Type:                                          | Ib                                     |
| Content:                                                | 0.0.0.0                                |
| Peer ID Type:                                           | Any 👻                                  |
| Content:                                                |                                        |
| Phase 1 Settings                                        |                                        |
| SA Life Time:                                           | 86400 (180 - 3000000 Seconds)          |
| Negotiation Mode:                                       | Main                                   |
| Proposal                                                | 💿 Add 🔜 Edit 🍵 Remove                  |
|                                                         | # Encryption Authentication            |
|                                                         | 1 3DES SHA1                            |
|                                                         | 2 3DES MD5                             |
|                                                         | DES SHAT                               |
| Key Group:                                              | DH2 👻                                  |
| NAT Traversal                                           |                                        |
| Dead Peer Detection (DPD)                               |                                        |
| Extended Authentication                                 |                                        |
| Enable Extended Authentication                          |                                        |
| Server Mode                                             | default 👻                              |
| Client Mode                                             |                                        |
| User Name :                                             |                                        |
| Password:                                               |                                        |

Step 4: Click Configuration > VPN > IPSec VPN > VPN Connection to visit the

configuration screen to set phase 2 rule

| 9        | CONFIGURATION                   | VPN C      | onnection      | VPN Gateway          | Concentrator     | Configuration Provisionin | <b>9</b>           |                       |
|----------|---------------------------------|------------|----------------|----------------------|------------------|---------------------------|--------------------|-----------------------|
|          | ¶∦Quick Setup<br>⊕ Licensing    | Globa      | Setting        |                      |                  |                           |                    |                       |
| ~        | Network                         | <b>V</b> ( | Ise Policy Rou | ute to control dynam | ic IPSec rules   |                           |                    |                       |
| <u>e</u> | Routing                         | V I        | gnore "Don't   | Fragment" setting in | IP header 🔢      |                           |                    |                       |
| R.       | + Zone                          |            |                |                      |                  |                           |                    |                       |
|          | + DDNS                          | Config     | juration       |                      |                  |                           |                    |                       |
|          | + NAT<br>+ HTTP Redirect        | 0          | Add 📝 Edit     | 💼 Remove   💡 Activ   | ate 🖗 Inactivate | 🗟 Connect 🛞 Disconnect    | 📴 Object Reference |                       |
|          | + ALG                           | #          | Status         | Name                 | VPN Gateway      | Encapsula.                | . Algorithm        | Policy                |
|          | IP/MAC Binding                  | 1          | 88             | Default_L2TP_VP      | Default_L2TP_    | VPN_GW TRANSPO            | 3DES/SHA1 3DE      | «WAN1_IP/             |
|          | ONS INDOUND LB     Auth. Policy | 14         | 4   Page 1     | of1   ▶ ■     S      | how 50 👻 iten    | ns                        |                    | Displaying 1 - 1 of 1 |
|          | + Firewall                      |            |                |                      |                  |                           |                    |                       |
|          | VPN                             |            |                |                      |                  |                           |                    |                       |
|          | + IPSec VPN<br>+ SSL VPN        |            |                |                      |                  |                           |                    |                       |
|          | + L2TP VPN                      |            |                |                      |                  |                           |                    |                       |

Step 5: Click the "Add" button to add a VPN connection rule.

Step 6: Fill in the needed VPN connection configuration.

| Hide Advanced Settings 🔚 Create n                                                                                                    | ew Object+                                                                                                    |                                                                                                    |   |
|----------------------------------------------------------------------------------------------------|----------------------------------------------------------------------------------------------------|----------------------------------------------------------------------------------------------------|---|
|                                                                                                    |                                                                                                    |                                                                                                    |   |
| eneral Settings                                                                                                    |                                                                                                    |                                                                                                    |   |
| Enable                                                                                                    |                                                                                                    |                                                                                                    |   |
| Connection Name:                                                                                                    | L2TP_VPN                                                                                                    |                                                                                                    |   |
| Nailed-Up                                                                                                    |                                                                                                    |                                                                                                    |   |
| Enable Replay Detection                                                                                                    |                                                                                                    |                                                                                                    |   |
| Enable NetBIOS broadcast over J                                                                                                    | PSec                                                                                                    |                                                                                                    |   |
| MSS Adjustment                                                                                                    |                                                                                                    |                                                                                                    |   |
| Custom Size                                                                                                    |                                                                                                    | (200 - 1460 Bytes)                                                                                                    |   |
| Auto                                                                                                    |                                                                                                    |                                                                                                    |   |
|                                                                                                    |                                                                                                    |                                                                                                    |   |
| PN Gateway                                                                                                    |                                                                                                    |                                                                                                    |   |
| Application Scenario                                                                                                    |                                                                                                    |                                                                                                    |   |
| Site-to-site                                                                                                    |                                                                                                    |                                                                                                    |   |
| Site-to-site with Dynamic Pee                                                                                                    | er                                                                                                    |                                                                                                    |   |
| Remote Access (Server Role)                                                                                                    | 1                                                                                                    |                                                                                                    |   |
| Remote Access (Client Role)                                                                                                    |                                                                                                    |                                                                                                    |   |
| VPN Gateway:                                                                                                    | l2tp_gateway                                                                                                    | WAN1 0.0.0.0 0.0.0.0                                                                                                    |   |
| Manual Key                                                                                                    |                                                                                                    |                                                                                                    |   |
| Manual Key                                                                                                    |                                                                                                    |                                                                                                    |   |
| My Address:                                                                                                    |                                                                                                    |                                                                                                    |   |
| Secure Gateway Address:                                                                                                    |                                                                                                    |                                                                                                    |   |
| SPI:                                                                                                    | (256 - 409)                                                                                                    | 5)                                                                                                    |   |
| Encapsulation Mode:                                                                                                    |                                                                                                    | ~                                                                                                    |   |
| Active Protocol:                                                                                                    |                                                                                                    | ~                                                                                                    |   |
| For second second secon                                                                                                    |                                                                                                    |                                                                                                    |   |
| Encryption Algorithm:                                                                                                    |                                                                                                    |                                                                                                    |   |
| Authentication Algorithm:                                                                                                    |                                                                                                    |                                                                                                    |   |
| Encryption Key:                                                                                                    |                                                                                                    |                                                                                                    |   |
| Authentication Key:                                                                                                    |                                                                                                    |                                                                                                    |   |
|                                                                                                    |                                                                                                    |                                                                                                    |   |
| olicy                                                                                                    |                                                                                                    |                                                                                                    | 1 |
| Local policy:                                                                                                    | WAN1_IP                                                                                                    | <ul> <li>INTERFACE IP, 59.124.163.155</li> </ul>                                                                                                    |   |
| hase 2 Setting                                                                                                    |                                                                                                    |                                                                                                    |   |
| SA Life Time:                                                                                                    | 86400                                                                                                    | (180 - 2000000 Seconds)                                                                                                    |   |
| A the Parts all                                                                                                    | 50400                                                                                                    | (100 - 5000000 Seconds)                                                                                                    |   |
| ACLIVE PROTOCOI:                                                                                                    | ESP                                                                                                    |                                                                                                    |   |
| Encapsulation:                                                                                                    | Transport                                                                                                    | ×                                                                                                    |   |
| Proposal                                                                                                    | 💿 Add 🔜 Edit 🍵 F                                                                                                    | emove                                                                                                    |   |
|                                                                                                    | # Encryption                                                                                                    | Authentication                                                                                                    |   |
|                                                                                                    | 1 3DES                                                                                                    | SHA1                                                                                                    |   |
|                                                                                                    |                                                                                                    | 110.5                                                                                                    |   |
|                                                                                                    | 2 3DES                                                                                                    | MD5                                                                                                    |   |
|                                                                                                    | 2 3DES<br>3 DES                                                                                                    | MD5<br>SHA1                                                                                                    |   |
| Perfect Forward Secrecy (PFS):                                                                                                    | 2 3DES<br>3 DES                                                                                                    | MD5<br>SHA1                                                                                                    |   |
| Perfect Forward Secrecy (PFS):                                                                                                    | 2 3DES<br>3 DES<br>none                                                                                                    | MD5<br>SHA1                                                                                                    |   |
| Perfect Forward Secrecy (PFS):<br>elated Settings                                                                                                    | 2 3DES<br>3 DES<br>none                                                                                                    | MD5<br>SHA1                                                                                                    |   |
| Perfect Forward Secrecy (PFS):<br>elated Settings<br>Zone:                                                                                                    | 2 3DES<br>3 DES<br>none<br>IPSec_VPN                                                                                                    | MD5<br>SHA1                                                                                                    |   |
| Perfect Forward Secrecy (PFS):<br>elated Settings<br>Zone:                                                                                                    | 2 3DES<br>3 DES<br>none<br>IPSec_VPN                                                                                                    | MD5<br>SHA1                                                                                                    |   |
| Perfect Forward Secrecy (PFS):<br>elated Settings<br>Zone:<br>onnectivity Check                                                                                                    | 2 3DES<br>3 DES<br>none<br>IPSec_VPN                                                                                                    | MD5<br>SHA1                                                                                                    |   |
| Perfect Forward Secrecy (PFS):<br>celated Settings<br>Zone:<br>onnectivity Check<br>Enable Connectivity Check []                                                                                                    | 2 3DES<br>3 DES<br>none<br>IPSec_VPN                                                                                                    | MD5<br>SHA1                                                                                                    |   |
| Perfect Forward Secrecy (PFS):<br>selated Settings<br>Zone:<br>onnectivity Check<br>Enable Connectivity Check 1<br>Check Method:                                                                                                    | 2 3DES<br>3 DES<br>none<br>IPSec_VPN                                                                                                    |                                                                                                    |   |
| Perfect Forward Secrecy (PFS):<br>Related Settings<br>Zone:<br>connectivity Check<br>Enable Connectivity Check 1<br>Check Method:<br>Check Period:                                                                                                    | 2 3DES<br>3 DES<br>none<br>IPSec_VPN<br>5 (5-30 Seco                                                                                                    | MD5<br>SHA1                                                                                                    |   |
| Perfect Forward Secrecy (PFS):<br>elated Settings<br>Zone:<br>connectivity Check<br>Enable Connectivity Check<br>Check Method:<br>Check Period:<br>Check Timeout:                                                                                                    | 2 3DES<br>3 DES<br>none<br>IPSec_VPN<br>5 (5-30 Seco<br>5 (1-10 Seco                                                                                                    | MD5<br>SHA1                                                                                                    |   |
| Perfect Forward Secrecy (PFS):<br>elated Settings<br>Zone:<br>connectivity Check<br>Enable Connectivity Check 1<br>Check Method:<br>Check Period:<br>Check Timeout:<br>Check Fail Tolerance:                                                                                                    | 2 3DES<br>3 DES<br>none<br>IPSec_VPN<br>5 (5-30 Seco<br>5 (1-10 Seco<br>(1-10)                                                                                                    | MD5<br>SHA1                                                                                                    |   |
| Perfect Forward Secrecy (PFS):<br>elated Settings<br>Zone:<br>onnectivity Check<br>Enable Connectivity Check 1<br>Check Method:<br>Check Method:<br>Check Timeout:<br>Check Fail Tolerance:<br>Check Fail Tolerance:<br>Check This Address                                                                                                    | 2 3DES<br>3 DES<br>none<br>PSec_VPN<br>5 (5-30 Seco<br>5 (1-10 Seco<br>1-10)                                                                                                    | MD5<br>SHA1                                                                                                    |   |
| Perfect Forward Secrecy (PFS):<br>kelated Settings<br>Zone:<br>connectivity Check<br>Enable Connectivity Check<br>Check Method:<br>Check Period:<br>Check Fail Tolerance:<br>Check This Address<br>Check the First and Last IP A                                                                                                    | 2 3DES<br>3 DES<br>none<br>IPSec_VPN<br>5 (5-30 Seco<br>5 (1-10 Seco<br>1-10)<br>ddress in the Remote P                                                                                                    | MD5<br>SHA1                                                                                                    |   |
| Perfect Forward Secrecy (PFS):<br>celated Settings<br>Zone:<br>onnectivity Check<br>Enable Connectivity Check 1<br>Check Method:<br>Check Period:<br>Check Period:<br>Check Timeout:<br>Check Timeout:<br>Check This Address<br>© Check the First and Last IP A<br>Check The First and Last IP A                                                                                                    | 2 3DES<br>3 DES<br>none<br>IPSec_VPN<br>5 (5-30 Seco<br>5 (1-10 Seco<br>(1-10)<br>ddress in the Remote P                                                                                                    | MD5<br>SHA1                                                                                                    |   |
| Perfect Forward Secrecy (PFS):<br>selated Settings<br>Zone:<br>onnectivity Check<br>Enable Connectivity Check 1<br>Check Method:<br>Check Period:<br>Check Period:<br>Check Fail Tolerance:<br>Check Fail Tolerance:<br>Check This Address<br>Check the First and Last IP A<br>Log                                                                                                    | 2         3 DES           3         DES           none         IPSec_VPN           S         (5-30 Seco           5         (1-10 Seco           (1-10)         (1-10)           ddress in the Remote P                                                                                                    | MD5<br>SHA1                                                                                                    |   |
| Perfect Forward Secrecy (PFS):<br>lelated Settings<br>Zone:<br>connectivity Check<br>Enable Connectivity Check<br>Check Method:<br>Check Method:<br>Check Period:<br>Check Timeout:<br>Check Fail Tolerance:<br>Check This Address<br>Check the First and Last IP A<br>Log<br>bound/Outbound traffic NAT                                                                                                    | 2 3DES<br>3 DES<br>none<br>IPSec_VPN<br>5 (5-30 Seco<br>5 (1-10 Seco<br>(1-10)<br>ddress in the Remote P                                                                                                    | MD5<br>SHA1                                                                                                    |   |
| Perfect Forward Secrecy (PFS):<br>elated Settings<br>Zone:<br>onnectivity Check<br>Enable Connectivity Check [<br>Check Method:<br>Check Period:<br>Check Timeout:<br>Check Timeout:<br>Check Timeout:<br>Check This Address<br>Check the First and Last IP A<br>Check the First and Last IP A<br>Check the First and Last IP A<br>Check IP First and Last IP A<br>Check IP First and Last IP A<br>Check IP First and Last IP A<br>Check IP First and Last IP A<br>Check IP First and Last IP A<br>Check IP First and Last IP A<br>Check IP First and Last IP A<br>Check IP First and Last IP A<br>Check IP First and Last IP A                                                                                                    | 2 3DES<br>3 DES<br>none<br>PSec_VPN<br>5 (5-30 Seco<br>5 (1-10 Seco<br>5 (1-10)<br>ddress in the Remote P                                                                                                    | MD5<br>SHA1                                                                                                    |   |
| Perfect Forward Secrecy (PFS):<br>elated Settings<br>Zone:<br>onnectivity Check<br>Enable Connectivity Check []<br>Check Method:<br>Check Period:<br>Check Time Address<br>Check This Address<br>Check This Address<br>Check the First and Last IP A<br>Check the First and Last IP A<br>Check The Address<br>Check the First and Last IP A<br>Check The Address<br>Check The Address<br>Check The                                          | 2 3DES<br>3 DES<br>none<br>IPSec_VPN<br>5 (5-30 Seco<br>5 (1-10 Seco<br>1-10 Seco<br>(1-10)<br>ddress in the Remote P                                                                                                    | MD5<br>SHA1                                                                                                    |   |
| Perfect Forward Secrecy (PFS):<br>Related Settings<br>Zone:<br>connectivity Check<br>Enable Connectivity Check<br>Enable Connectivity Check<br>Check Method:<br>Check Period:<br>Check Fail Tolerance:<br>Check This Address<br>Check This Address<br>Check the First and Last IP A<br>Log<br>1bound/Outbound traffic NAT<br>Outbound Traffic<br>Source NAT<br>Source:                                                                                                    | 2 3DES<br>3 DES<br>none<br>IPSec_VPN<br>5 (5-30 Seco<br>5 (1-10 Seco<br>1-10)<br>ddress in the Remote P<br>Please select one                                                                                                    | MD5<br>SHA1                                                                                                    |   |
| Perfect Forward Secrecy (PFS):<br>telated Settings<br>Zone:<br>onnectivity Check<br>Enable Connectivity Check []<br>Check Method:<br>Check Period:<br>Check Period:<br>Check This Address<br>Check This Address<br>Check the First and Last IP A<br>Code Check the First and Last IP A<br>Code Check The First and Last IP A<br>Source:<br>Destination:                                                                                                    | 2 3DES 3 DES 7 NONE 1PSec_VPN 1PSec_VPN 10 10 10 10 10 10 10 10 10 10 10 10 10                                                                                                    | MD5<br>SHA1                                                                                                    |   |
| Perfect Forward Secrecy (PFS):<br>telated Settings<br>Zone:<br>connectivity Check<br>Enable Connectivity Check 1<br>Check Method:<br>Check Period:<br>Check Period:<br>Check Fail Tolerance:<br>Check Fail Tolerance:<br>Check Timeout:<br>Check Timeout:<br>Check Tim | 2 3DES     3 DES     1     1     1     1     1     1     1     1     1     1     1     1     1     1     1     1     1     1     1     1     1     1     1     1     1     1     1     1     1     1     1     1     1     1     1     1     1     1     1     1     1     1     1     1     1     1     1     1     1     1     1     1     1     1     1     1     1     1     1     1     1     1     1     1     1     1     1     1     1     1     1     1     1     1     1     1     1     1     1     1     1     1     1     1     1     1     1     1     1     1     1     1     1     1     1     1     1     1     1     1     1     1     1     1     1     1     1     1     1     1     1     1     1     1     1     1     1     1     1     1     1     1     1     1     1     1     1     1     1     1     1     1     1     1     1     1     1     1     1     1     1     1     1     1     1     1     1     1     1     1     1     1     1     1     1     1     1     1     1     1     1     1     1     1     1     1     1     1     1     1     1     1     1     1     1     1     1     1     1     1     1     1     1     1     1     1     1     1     1     1     1     1     1     1     1     1     1     1     1     1     1     1     1     1     1     1     1     1     1     1     1     1     1     1     1     1     1     1     1     1     1     1     1     1     1     1     1     1     1     1     1     1     1     1     1     1     1     1     1     1     1     1     1     1     1     1     1     1     1     1     1     1     1     1     1     1     1     1     1     1     1     1     1     1     1     1     1     1     1     1     1     1     1     1     1     1     1     1     1     1     1     1     1     1     1     1     1     1     1     1     1     1     1     1     1     1     1     1     1     1     1     1     1     1     1     1     1     1     1     1     1     1     1     1     1     1     1     1     1     1     1     1     1     1     1     1     1     1     1     1     1     1     1     1     1     1     1    | MD5<br>SHA1                                                                                                    |   |
| Perfect Forward Secrecy (PFS):<br>telated Settings<br>Zone:<br>onnectivity Check<br>Enable Connectivity Check<br>Check Method:<br>Check Period:<br>Check Timeout:<br>Check Fail Tolerance:<br>Check This Address<br>Check This Address<br>Check the First and Last IP A<br>Log<br>bound/Outbound traffic NAT<br>Outbound Traffic<br>Source:<br>Destination:<br>SNAT:<br>Inbound Traffic                                                                                                    | 2 3DES<br>3 DES<br>none<br>PSec_VPN<br>5 (5-30 Seco<br>5 (1-10 Seco<br>5 (1-10 Seco<br>1 (1-10)<br>ddress in the Remote P<br>Please select one<br>Please select one                                                                                                    | MD5<br>SHA1                                                                                                    |   |
| Perfect Forward Secrecy (PFS):<br>telated Settings<br>Zone:<br>onnectivity Check<br>Enable Connectivity Check<br>Enable Connectivity Check<br>Check Method:<br>Check Period:<br>Check Fill Tolerance:<br>Check This Address<br>Check This Address<br>Check Tail Tolerance:<br>Check This Address<br>Check This Address                                                   | 2 3DES<br>3 DES<br>none<br>IPSec_VPN<br>5 (5-30 Seco<br>5 (1-10 Seco<br>5 (1-10 Seco<br>1-10 Seco<br>4dress in the Remote P<br>Please select one<br>Please select one                                                                                                    | MD5<br>SHA1                                                                                                    |   |
| Perfect Forward Secrecy (PFS):<br>telated Settings<br>Zone:<br>connectivity Check<br>Enable Connectivity Check<br>Enable Connectivity Check<br>Check Method:<br>Check Period:<br>Check Time Address<br>Check Time Address<br>Check This Address<br>Check This Address<br>Che                                                 | 2 3DES     3 DES     1     1     1     1     1     1     1     1     1     1     1     1     1     1     1     1     1     1     1     1     1     1     1     1     1     1     1     1     1     1     1     1     1     1     1     1     1     1     1     1     1     1     1     1     1     1      1     1      1      1      1      1      1      1      1      1      1      1      1      1      1      1      1      1      1      1      1      1      1      1      1      1      1      1      1      1      1      1      1      1      1      1      1      1      1      1      1      1      1      1      1      1      1      1      1      1      1      1      1      1      1      1      1      1      1      1      1      1      1      1      1      1      1      1      1      1      1      1      1      1      1      1      1      1      1      1      1      1      1      1      1      1      1      1      1      1      1      1      1      1      1      1      1      1      1      1      1      1      1      1      1      1      1      1      1      1      1      1      1      1      1      1      1      1      1      1      1      1      1      1      1      1      1      1      1      1      1      1      1      1      1      1      1      1      1      1      1      1      1      1      1      1      1      1      1      1      1      1      1      1      1      1      1      1      1      1      1      1      1      1      1      1      1      1      1      1      1      1      1      1      1      1      1      1      1      1      1      1      1      1      1      1      1      1      1      1      1      1      1      1      1      1      1      1      1      1      1      1      1      1      1      1      1      1      1      1      1      1      1      1      1      1      1      1      1      1      1      1      1      1      1      1      1      1      1      1      1      1      1      1      1      1      1      1      1      1      1      1      1      1      1      1      1      1      1      1 | MD5<br>SHA1                                                                                                    |   |
| Perfect Forward Secrecy (PFS):<br>telated Settings<br>Zone:<br>connectivity Check<br>Enable Connectivity Check 1<br>Check Method:<br>Check Period:<br>Check Timeout:<br>Check Fail Tolerance:<br>Check Timeout:<br>Check This Address<br>Check the First and Last IP A<br>Log<br>nbound/Outbound traffic NAT<br>Source:<br>Destination:<br>SNAT:<br>Inbound Traffic<br>Source NAT<br>Source NAT<br>Source:<br>Destination:<br>SNAT:<br>Inbound Traffic<br>Source NAT<br>Source:<br>Destination:<br>Source NAT<br>Source:<br>Destination:<br>Source NAT<br>Source:<br>Destination:<br>Source NAT                                                                                                    | 2 3DES     3 DES     1     1     1     1     1     1     1     1     1     1     1     1     1     1     1     1     1     1     1     1     1     1     1     1     1     1     1     1     1     1     1     1     1     1     1     1     1     1     1     1     1     1     1     1     1     1     1     1     1     1     1     1     1     1     1     1     1     1     1     1     1     1     1     1     1     1     1     1     1     1     1     1     1     1     1     1     1     1     1     1     1     1     1     1     1     1     1     1     1     1     1     1     1     1     1     1     1     1     1     1     1     1     1     1     1     1     1     1     1     1     1     1     1     1     1     1     1     1     1     1     1     1     1     1     1     1     1     1     1     1     1     1     1     1     1     1     1     1     1     1     1     1     1     1     1     1     1     1     1     1     1     1     1     1     1     1     1     1     1     1     1     1     1     1     1     1     1     1     1     1     1     1     1     1     1     1     1     1     1     1     1     1     1     1     1     1     1     1     1     1     1     1     1     1     1     1     1     1     1     1     1     1     1     1     1     1     1     1     1     1     1     1     1     1     1     1     1     1     1     1     1     1     1     1     1     1     1     1     1     1     1     1     1     1     1     1     1     1     1     1     1     1     1     1     1     1     1     1     1     1     1     1     1     1     1     1     1     1     1     1     1     1     1     1     1     1     1     1     1     1     1     1     1     1     1     1     1     1     1     1     1     1     1     1     1     1     1     1     1     1     1     1     1     1     1     1     1     1     1     1     1     1     1     1     1     1     1     1     1     1     1     1     1     1     1     1     1     1     1     1     1     1     1     1     1     1     1     1     1     1     1     1     1     1     1     1     1    | MD5       SHA1       Image: Share of IP Address)       Olicy                                                                                                    |   |
| Perfect Forward Secrecy (PFS):<br>telated Settings<br>Zone:<br>connectivity Check<br>Enable Connectivity Check 1<br>Check Method:<br>Check Period:<br>Check Fail Tolerance:<br>Check Timeout:<br>Check Fail Tolerance:<br>Check This Address<br>Check This Address<br>Check This Address<br>Check the First and Last IP A<br>Log<br>nbound/Outbound traffic NAT<br>Outbound Traffic<br>Source:<br>Destination:<br>SNAT:<br>Inbound Traffic<br>Source:<br>Destination:<br>Source:<br>Destination:<br>SNAT:                                                                                                    | 2 3DES     3 DES     1 none     1 IPSec_VPN     1 IPSec_VPN     1 IPSec_V | MD5       SHA1       Image: Share of the state of the state o |   |
| Perfect Forward Secrecy (PFS):<br>telated Settings<br>Zone:<br>connectivity Check<br>Enable Connectivity Check [<br>Check Method:<br>Check Period:<br>Check Fall Tolerance:<br>Check Timeout:<br>Check Timeout:<br>Check This Address<br>Check This Address<br>Check the First and Last IP A<br>Log<br>nbound/Outbound traffic NAT<br>Outbound Traffic<br>Source:<br>Destination:<br>SNAT:<br>Inbound Traffic<br>Source:<br>Destination:<br>SNAT:<br>Destination:<br>SNAT:<br>Destination:<br>SNAT:                                                                                                    | 2 3DES<br>3 DES<br>1 none<br>PSec_VPN<br>S (5-30 Seco<br>5 (1-10 Seco<br>5 (1-10 Seco<br>5 (1-10 Seco<br>1 (1-10)<br>ddress in the Remote P<br>Please select one<br>Please select one<br>Please select one<br>Please select one<br>Please select one<br>Please select one                                                                                                    | MD5       SHA1       Image: Share of the second second secon |   |
| Perfect Forward Secrecy (PFS):<br>telated Settings<br>Zone:<br>onnectivity Check<br>Check Method:<br>Check Method:<br>Check Period:<br>Check Timeout:<br>Check Fail Tolerance:<br>Check This Address<br>Check This Address<br>Check                                              | 2 3DES 3 DES 3 DES 1 none IPSec_VPN  kmp 5 (5-30 Seco 5 (1-10 Seco 5 (1-10 Seco 1 (1-10) ddress in the Remote P Please select one Please select one Please select one Please select one Please select one Please select one Please select one Please select one Please select one                                                                                                    | MD5       SHA1       V       Image: Share of IP Address)       olicy                                                                                                    |   |

Step 7: Click **Configuration > VPN > L2TP VPN** to visit L2TP VPN configuration screen

Step 8: Create a address object for L2TP users

| 1  | CONFIGURATION                                                                                                    | L2TP VPN                                                                                                    |  |  |  |  |  |  |  |
|----|----------------------------------------------------------------------------------------------------|----------------------------------------------------------------------------------------------------|--|--|--|--|--|--|--|
|    | 🎁 Quick Setup                                                                                                    | 🗊 Show Advanced Settings 🛅 Create new Object 🗸                                                                                                    |  |  |  |  |  |  |  |
|    |                                                                                                    | Conoral Cattings                                                                                                    |  |  |  |  |  |  |  |
| Ô  |                                                                                                    | Create Address Sec ? X                                                                                                    |  |  |  |  |  |  |  |
| R. | <ul> <li>VPN         <ul> <li>VPN</li> <li>SSL VPN</li> <li>SSL VPN</li> <li>L2TP VPN</li> <li>App Patrol</li> <li>BWM</li> <li>Plant-X</li> </ul> </li> </ul> | V<br>IP<br>A Address Type: SUBNET<br>A Network: 192.168.100.0<br>Kt<br>Netmask: 255.255.0                                                                                                    |  |  |  |  |  |  |  |
|    |                                                                                                    | First DNS Server (Optional):       Fr@OK       Cancel       wan2 2nd DNS Server         Second DNS Server (Optional):       Custom Defined       168.95.1.1         First WINS Server (Optional):       Second WINS Server (Optional):       Second WINS Server (Optional): |  |  |  |  |  |  |  |

Step 9: Fill in the needed L2TP VPN connection configuration.

| CONFIGURATION                                                                                                    | L2TP VPN                                                                                                    |                                                                                                    |  |
|----------------------------------------------------------------------------------------------------|----------------------------------------------------------------------------------------------------|----------------------------------------------------------------------------------------------------|--|
| 🏋 Quick Setup                                                                                                    | 🏢 Show Advanced Settings 🔚 Create net                                                                                                    | w Object+                                                                                                    |  |
| Gock Setup     Cock Setup     C | General Settings<br>Carbon Rovanced Settings Content of the settings<br>Carbon Settings<br>Content of the settings of the settings<br>Content of the settings of the settings<br>Content of the settings of the settings<br>Content of the settings of the settings<br>Content of the settings of the settings<br>Content of the settings of the settings<br>Content of the settings of the settings<br>Content of the settings of the settings<br>Content of the settings of the settings<br>Content of the settings of the settings<br>Content of the settings<br>Content of the settings<br>C | Default_L2TP_VPN_Conn ×<br>L2TP_POOL ×<br>default ×<br>any ×<br>60 (1-180 seconds)<br>Custom Defined × 192.168.1.1<br>Custom Defined × 8.8.8.8 |  |
|                                                                                                    |                                                                                                    |                                                                                                    |  |

#### Android mobile client configuration

Step 1: Settings > Wireless & networks > VPN settings > Add VPN

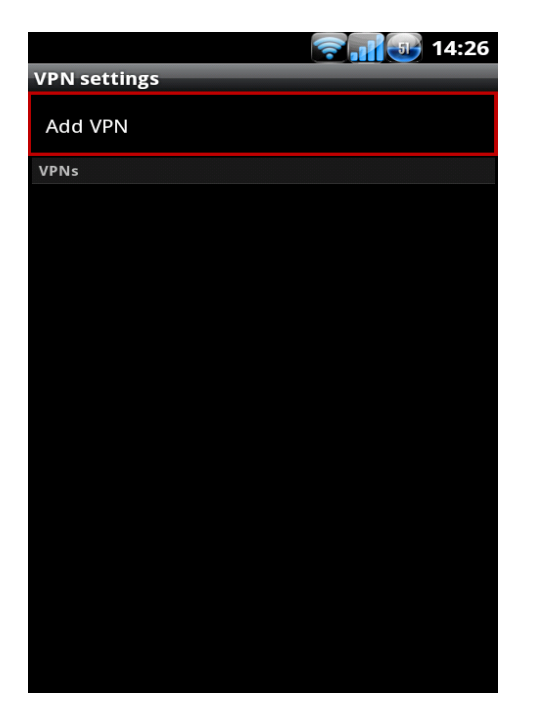

Step 2: Click Add L2TP/IPSec VPN, insert needed L2TP VPN settings and save

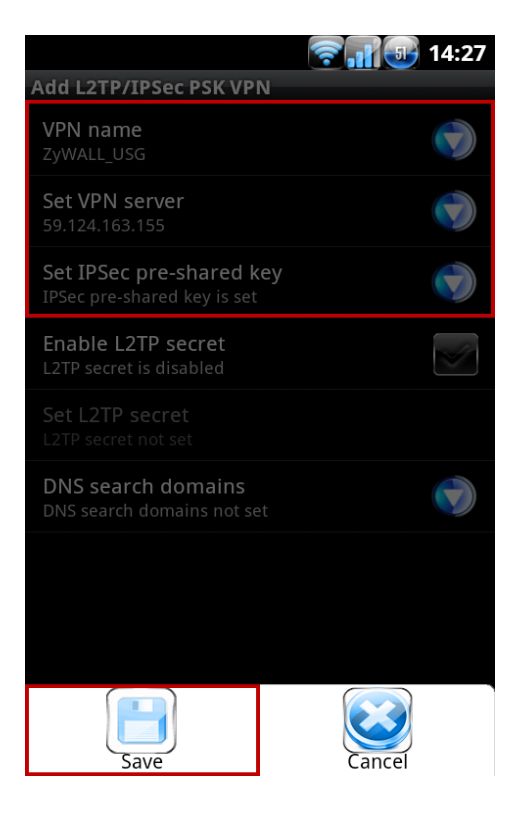

#### Step 3: Connect to the L2TP VPN

|                                  | 🛜 📊 🕕 14:27 |
|----------------------------------|-------------|
| VPN settings                     |             |
| Add VPN                          |             |
| VPNs                             |             |
| ZyWALL_USG<br>Connect to network |             |
|                                  |             |
|                                  |             |
|                                  |             |
|                                  |             |
|                                  |             |
|                                  |             |
|                                  |             |
|                                  |             |
|                                  |             |
|                                  |             |
|                                  |             |

Step 4: Insert L2TP password

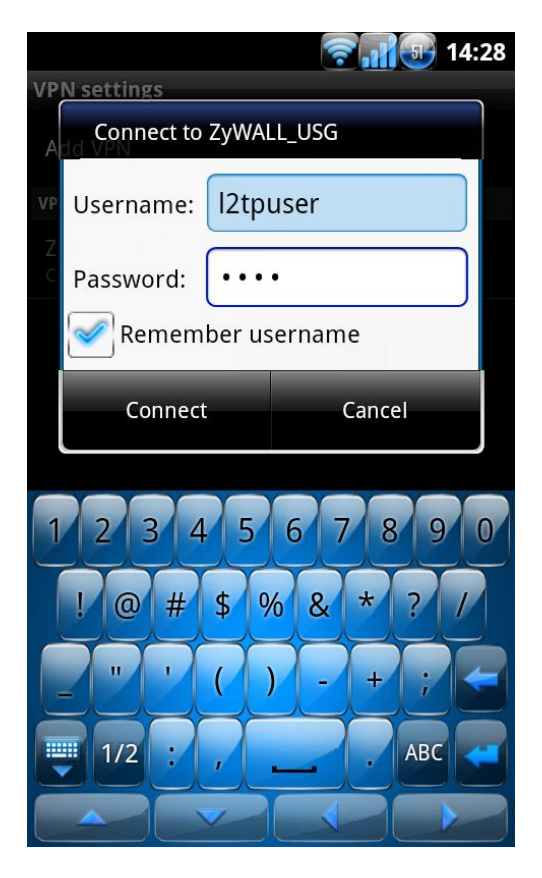

Step 5: Device will show connected when dial up is successful.

| 8-                      | <b>₹.1</b> | 14:28 |
|-------------------------|------------|-------|
| VPN settings            |            |       |
| Add VPN                 |            |       |
| VPNs                    |            |       |
| ZyWALL_USG<br>Connected |            |       |
|                         |            |       |
|                         |            |       |
|                         |            |       |
|                         |            |       |
|                         |            |       |
|                         |            |       |
|                         |            |       |
|                         |            |       |
|                         |            |       |
|                         |            |       |
|                         |            |       |

Step 6: Visit Intranet web page

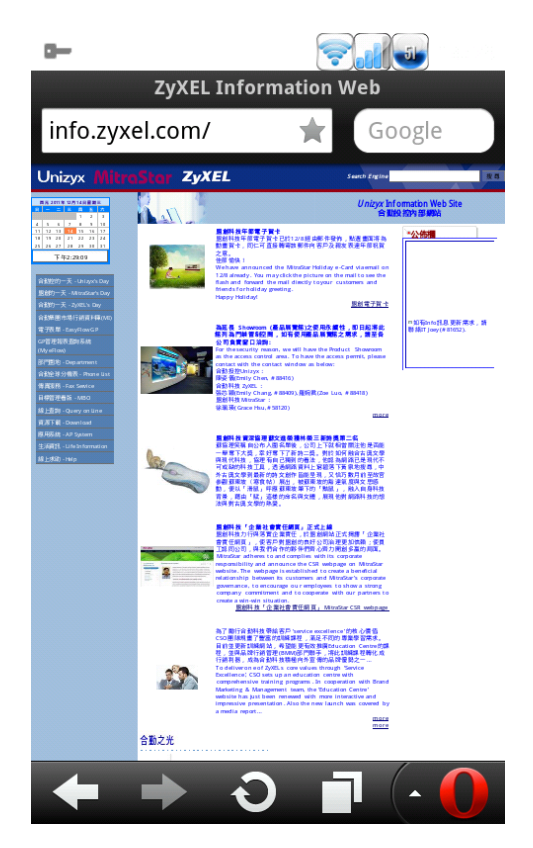

#### iOS mobile client configuration

Step 1: Settings > General > Network > VPN > Add configuration and insert needed L2TP VPN settings

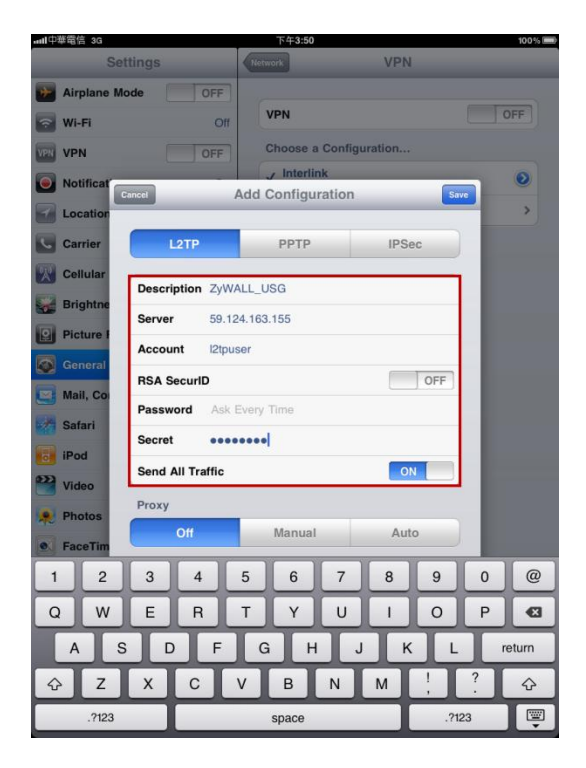

Step 2: Choose the VPN and turn on

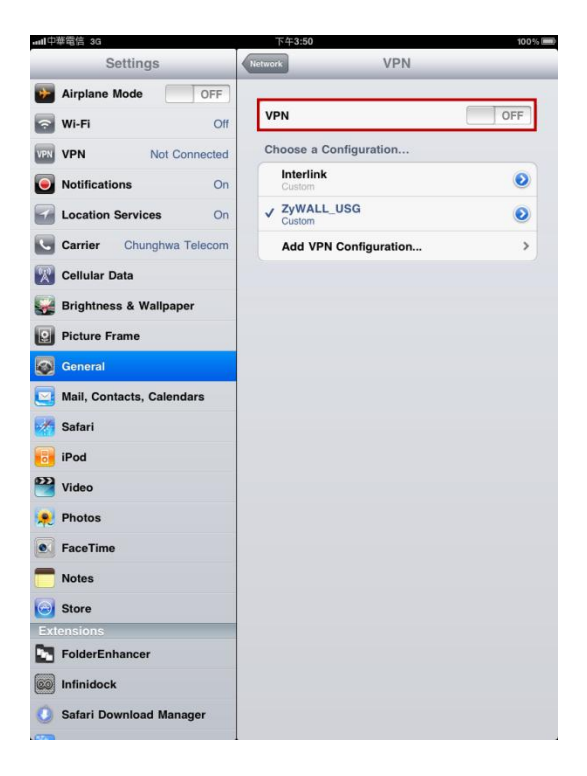

Step 3: Insert L2TP password.

| ant.中華電信 3G<br>Settings | 下午3:52<br>etwork  | VPN   | 100 % 🛲 |
|-------------------------|-------------------|-------|---------|
| Airplane Mode OFF       |                   |       |         |
| WI-FI Off               | VPN               |       | ON      |
| VPN Not Connected       | Choose a Configur | ation |         |
| Notificat               | Interlink         | _     | 0       |
| Cancel                  | Password          | Do    |         |
|                         |                   |       |         |
| Password ••••           |                   |       | · · · · |
| Cellular                |                   |       |         |
| Brightne                |                   |       |         |
| Picture I               |                   |       |         |
| General                 |                   |       |         |
| Mail, Co                |                   |       |         |
| Safari                  |                   |       |         |
| iPod                    |                   |       |         |
| Wideo Video             |                   |       |         |
| Photos                  |                   |       |         |
| • FaceTim               |                   |       |         |
| 1 2 3 4 5               | 6 7               | 8 9   | 0 @     |
| QWERT                   | YU                | 1 0   | P 🛯     |
| ASDF                    | GHJ               | KL    | return  |
|                         | BN                | м !   | ?       |
| .7123                   | space             | .?1   | 23      |

Step 4: Visit an Intranet web page.

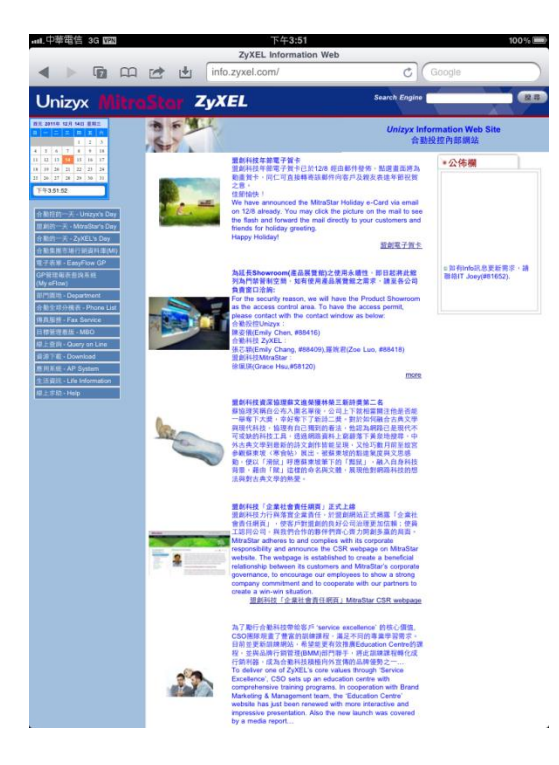

## Scenario 5 - Deploying Content Filtering to Manage Employee Browsing Behavior

During their daily productive work for the company, working crew needs to surf the Internet to search for information to conduct their jobs. Browsing websites that are irrelevant to work is a waste of human resources as well as a waste of company network resources. There're also some unsafe websites which may contain phishing or malicious programs. These unsafe websites should also be avoided. So the network administrator needs to make policies to prevent these undesirable types of browsing.

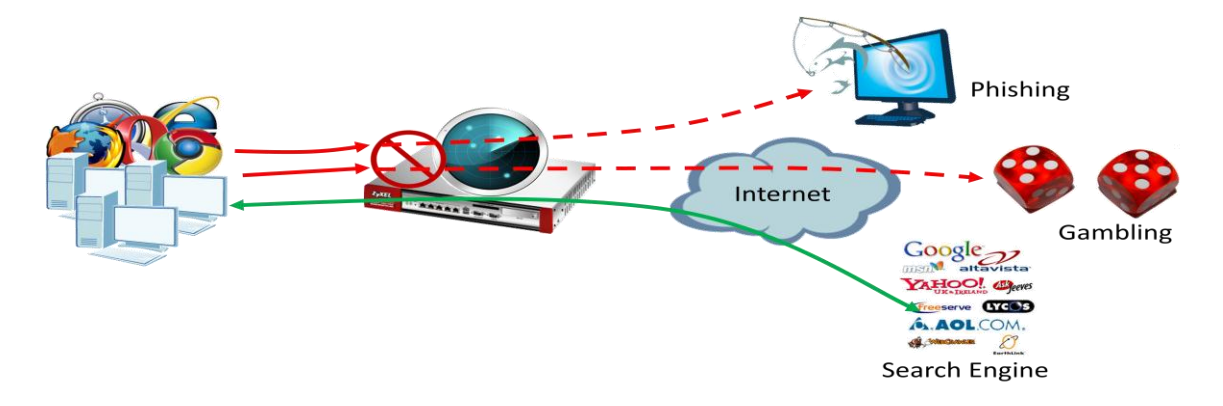

### 5.1 Application scenario

During office hours, the employees should dedicate their time to their jobs and be restricted from browsing websites irrelevant to their work. But the manager should be able to access all websites without restriction at all times with the exception of unsafe websites. At other times outside of office hours, the restrictions for employees can be removed. The employees may access all websites except ones that pose a security threat (unsafe).

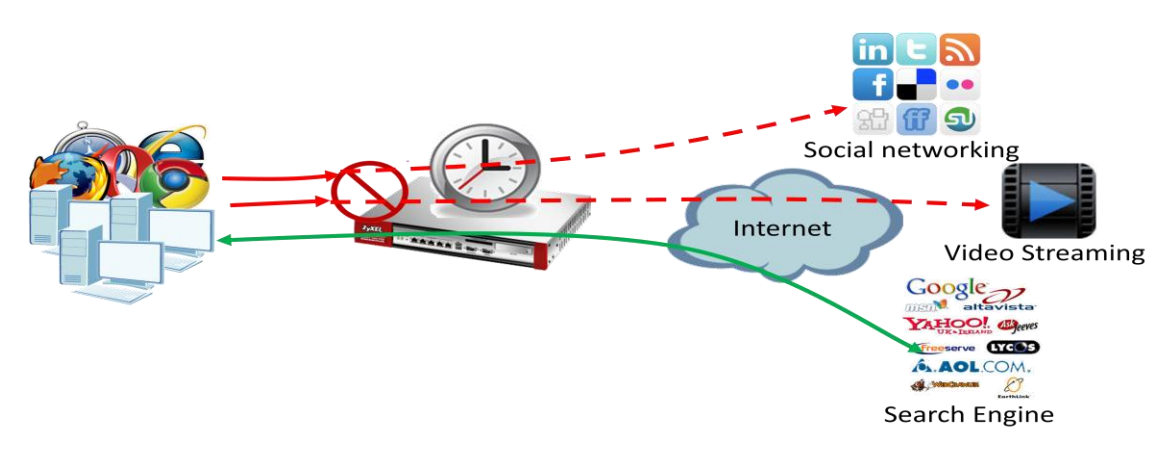

## 5.2 Configuration guide

#### **Network conditions:**

#### <u>USG:</u>

- LAN1 subnet: 192.168.1.0/24
- Manager's IP: 192.168.1.33

#### Goals to achieve:

- 1) The manager can access all websites at any time except security threats (unsafe).
- 2) During office hours, other employees should be restricted from accessing websites that are irrelevant to their work.
- 3) All employees may access any websites outside of office hours except sites that pose a security threat (unsafe).

#### **USG configuration**

Step 1: Click Configuration > Object > Address to add an address object for the

| CONFIGURATION                                        | Address  | Address Group       |                  |                         |                       |
|------------------------------------------------------|----------|---------------------|------------------|-------------------------|-----------------------|
| ₩ Quick Setup<br>Licensing                           | IPv4 Add | ress Configuration  |                  |                         |                       |
| Network                                              | 🔘 Add    | 📝 Edit 🍵 Remove 📠   | Object Reference |                         |                       |
| + Firewall                                           | # N      | ame 🔺               | Туре             | IPv4 Address            |                       |
|                                                      | 1 DI     | MZ_SUBNET           | INTERFACE SUBNE  | f dmz-192.168.3.0/24    |                       |
| <ul> <li>App Patrol</li> </ul>                       | 2 E)     | T_WLAN_SUBNET       | INTERFACE SUBNE  | F ext-wlan-10.59.0.0/24 |                       |
| + BWM                                                | 3 IP     | 6to4-Relay          | HOST             | 192.88.99.1             |                       |
| H Anti-X     Device HA                               | 4 LA     | N1_SUBNET           | INTERFACE SUBNE  | F lan1-192.168.1.0/24   |                       |
| □ Object                                             | 5 L/     | N2_SUBNET           | INTERFACE SUBNE  | F lan2-192.168.2.0/24   |                       |
| <ul> <li>User/Group</li> </ul>                       | 6 Ma     | anager              | HOST             | 192.168.1.50            |                       |
| + Address                                            | 7 W      | LAN-1-1_SUBNET      | INTERFACE SUBNE  | Г wlan-1-1-10.59.1.0/24 |                       |
| + Service                                            | 14 4     | Page 1 of 1   🕨 🕨   | Show 50 🔻 items  |                         | Displaying 1 - 7 of 7 |
| <ul> <li>AAA Server</li> <li>Auth. Method</li> </ul> | IPv6 Add | ress Configuration  |                  |                         |                       |
| Certificate                                          | 🔘 Add    | 📝 Edit 🍵 Remove 📴 ( | Object Reference |                         |                       |
| SSL Application                                      | # N      | ame 🔺               | Туре             | IPv6 Address            |                       |
| <ul> <li>Endpoint Security</li> </ul>                |          | Page 1 of 1 🕨 🕅     | Show 50 v items  |                         | No data to display    |

Step 2: Click **Configuration > Object > Schedule** to add a Recurring schedule for office

| CONFIGURATION                                                                                          | Schedule                                                                                                    |                  |                    |                    |
|----------------------------------------------------------------------------------------------------|----------------------------------------------------------------------------------------------------|------------------|--------------------|--------------------|
| 📲 Quick Se                                                                                             | tup                                                                                                    |                  |                    |                    |
|                                                                                                    | One Time                                                                                                    |                  |                    |                    |
|                                                                                                    | Add Z Edit 🗮 Romayo 📼                                                                                                    | Object Reference |                    |                    |
| <ul> <li>Auth. Policy</li> </ul>                                                                       |                                                                                                    | Object Reference |                    |                    |
|                                                                                                    | At Names                                                                                                    | Start Day/Time   | Stop Day/Time      |                    |
| → Firewall                                                                                             | # Name                                                                                                    | otarebajriinto   | 1 1 1              |                    |
| + Firewall                                                                                             | # Name                                                                                                    | Show 50 vitems   |                    | No data to display |
| <ul> <li>Firewall</li> <li>⊕ VPN</li> <li>App Patrol</li> </ul>                                        | #     Name       I        I        I        I                                                                                                    | Show 50 vitems   |                    | No data to display |
| <ul> <li>Firewall</li> <li>VPN</li> <li>App Patrol</li> <li>BWM</li> </ul>                             | # Name       I     I       I     Page 1       of 1                                                                                                    | Show 50 v items  |                    | No data to display |
| <ul> <li>Firewall</li> <li>VPN</li> <li>App Patrol</li> <li>BWM</li> <li>Anti-X</li> </ul>             | #     Name       I     Page 1 of 1       Recurring                                                                                                    | Show 50 v items  |                    | No data to display |
| Firewall     VPN     App Patrol     BWM     Anti-X     Device HA                                       | #     Name       Id     Image       Id     Image       Image     Image       Image     Image </th <th>Object Reference</th> <th></th> <th>No data to display</th> | Object Reference |                    | No data to display |
| Firewall     VPN     App Patrol     BWM     Anti-X     Device HA     Object                            | #     Name       I     I       I     I       I     I       I     I       I     I       I     I       I     I       I     I       I     I       I     I       I     I                                                                                                    | Object Reference | Ston Time          | No data to display |
| Firewall     VPN     App Patrol     BWM     Anti-X     Device HA     Object     User/Group     Address | #     Name       I        I        I        I        I        I        I        I        I                                                                                                    | Object Reference | Stop Time<br>17:30 | No data to display |
|                                                                                                    | #     Name       I     I       Page     I       of 1     I       O     Add       #     Name       1     office_hour       I     Image       1     Page       1     office_hour                                                                                                    | Object Reference | Stop Time<br>17:30 | No data to display |

Step 3: Click Configuration > Anti-X > Content filter > Filter Profile to add a filtering

| pro | ofile.                                                                                                    |                                            |                             |                                            |                     |                    |
|-----|----------------------------------------------------------------------------------------------------|--------------------------------------------|-----------------------------|--------------------------------------------|---------------------|--------------------|
|     | CONFIGURATION<br>YY Quick Setup<br>Ucleansing<br>Network<br>Auth Policy<br>Frewall<br>VPN<br>App Patrol<br>BWM<br>Anti-X<br>Anti-Virus<br>IDP<br>ADP<br>Content Filter<br>- Anti-Sparn<br>Device HA<br>Object<br>System<br>Log & Report | General<br>Profile M<br>Add<br># F<br>14 4 | Filter Profile<br>anagement | Trusted Web Sites<br>ve<br>▶ ▶   Show 50 ▼ | Forbidden Web Sites | No data to display |

Step 4: Choose your licensed content filtering service and start its setup.

| Add Hiter Profile          |                           |                |       |
|----------------------------|---------------------------|----------------|-------|
| Commtouch Category Service | BlueCoat Category Service | Custom Service |       |
|                            |                           |                |       |
| General Settings           |                           |                |       |
| License Status:            | icensed                   |                |       |
| License Type:              | Trial                     |                |       |
| Name:                      |                           |                |       |
| Enable Content Filter Cat  | egory Service             |                |       |
| Action for Unsafe Web P    | ages: Warn 🗸              | ]              | Log   |
| Action for Managed Web     | Pages: Block 💌            | ]              | Log   |
| Action for Unroted Mich    | Dagoost Minas ar          | 1              | · · · |

Step 5: Add a profile which allows users to visit all websites.

Enable Content Filter Category Service.

Set action for Security threat (Unsafe) to "Warn" and check "Log".

Set action for Managed Web Pages to "Pass" and check "Log".

Set action for Unrated Web Pages to "Warn" and check "Log".

Set action When Category Server is Unavailable to "Warn" and check "Log".

| Add Filter Profile           |                         |                 |                |                      | e ( |
|------------------------------|-------------------------|-----------------|----------------|----------------------|-----|
| Commtouch Category Service   | BlueCoat Category Se    | rvice Custom S  | ervice         |                      |     |
| General Settings             |                         |                 |                |                      |     |
| License Status: Lice         | nsed                    |                 |                |                      |     |
| License Type: Trial          |                         |                 |                |                      |     |
| Name: allov                  | w_all_category          |                 |                |                      |     |
|                              |                         |                 |                |                      |     |
| Enable Content Filter Catego | ory Service             |                 | _              |                      |     |
| Action for Unsafe Web Page   | warn                    | *               | Log            |                      |     |
| Action for Managed Web Pa    | ges: Pass               | ~               | 🔽 Log          |                      |     |
| Action for Unrated Web Pag   | yes: Warn               | ~               | 🔽 Log          |                      |     |
| Action When Category Serve   | er Is Unavailable: Warn | *               | 🔽 Log          |                      |     |
| Select Categories            |                         |                 |                |                      |     |
| Select All Categories        | Clear All               | Categories      |                |                      |     |
| Security Threat (unsafe)     |                         |                 |                |                      |     |
| Phishing                     | Spyware/1               | Malware Sources | 📝 Spyware Effe | cts/Privacy Concerns |     |
| Proxy Avoidance              |                         |                 |                |                      |     |
| Managed Categories           |                         |                 |                |                      |     |

Step 6: Add a profile for employees to surf only allowed websites.

Enable Content Filter Category Service

Set action for Security threat (Unsafe) to "Warn" and check "Log".

Set action for Managed Web Pages to "Block" and check "Log".

Set action for Unrated Web Pages to "Warn" and check "Log".

Set action When Category Server is Unavailable to "Warn" and check "Log".

| Add the profile                                       | - Malcomo admini Leonart - 🤉 Uala - Z About - 🏂 Sita Man - 🗔 Object Reference |
|-------------------------------------------------------|-------------------------------------------------------------------------------|
| Add Hiter Profile                                     |                                                                               |
| Commtouch Category Service BlueCoat Catego            | y service Custom Service                                                      |
| General Settings                                      |                                                                               |
| License Status: Licensed                              |                                                                               |
| License Type: Trial                                   |                                                                               |
| Name: for_employee                                    |                                                                               |
|                                                       |                                                                               |
| Enable Content Filter Category Service                |                                                                               |
| Action for Unsafe Web Pages: V                        | arn 🔽 Log                                                                     |
| Action for Managed Web Pages: B                       | ock 🔽 🔽 Log                                                                   |
| Action for Unrated Web Pages: V                       | arn 🔽 Log                                                                     |
| Action When Category Server Is Unavailable: V         | arn 🔽 Log                                                                     |
| Select Categories                                     |                                                                               |
|                                                       | All Otherspice                                                                |
| Select All Categories                                 | r All Categories                                                              |
| Security Threat (unsafe)                              |                                                                               |
|                                                       |                                                                               |
| V Prisning V Spyv                                     | are/Malware Sources V Spyware Effects/Privacy Concerns                        |
| V Proxy Avoidance                                     |                                                                               |
| Managed Categories                                    |                                                                               |
| Adult Related                                         |                                                                               |
| Adult/Mature Content Alter                            | native Sexuality/Lifestyles 🛛 📝 Extreme                                       |
| ✓ Intimate Apparel/Swimsuit                           | y 📝 Pornography                                                               |
| ✓ Open/Mixed Content ✓ Sex                            | iducation                                                                     |
| Liability Concerns                                    | Vouestiegshie                                                                 |
| Vieles es (Usto /De size                              |                                                                               |
| Violence/Hate/Racism                                  | lons                                                                          |
| Security Concerns                                     |                                                                               |
| Dotentially Unwanted Software     Rem                 |                                                                               |
|                                                       |                                                                               |
| File-Transter  C Online Storage  Peer                 | to Peer 🛛 Software Downloads                                                  |
|                                                       |                                                                               |
| Society/Government                                    | ral/Charitable Organizations                                                  |
| LGBT Milita                                           | v Political/Activist Groups                                                   |
| Religion Socie                                        | tv/Lifestvle                                                                  |
| Social Interaction                                    |                                                                               |
| ✓         Blogs Personal Pages         ✓         Gree | ing Cards 🔍 Personals/Dating                                                  |
| Social Networking                                     | _ · •                                                                         |
| Multimedia                                            |                                                                               |
| V Audio/Video Clips V Medi                            |                                                                               |
|                                                       | i Sharing 🛛 🗹 Radio/Audio Streams                                             |

## Step 7: Switch to **Configuration > Anti-X > Content filter > General** to Enable Content Filter.

|            | CONFIGURATION                                                                                                    | General Filt                                                                                                    | er Profile     | Trusted Web Sit    | es Forbidden      | Web Sites             |                            |                    |  |
|------------|----------------------------------------------------------------------------------------------------|----------------------------------------------------------------------------------------------------|----------------|--------------------|-------------------|-----------------------|----------------------------|--------------------|--|
|            | 📲 Quick Setup                                                                                                    | General Setting                                                                                                    | gs             |                    |                   |                       |                            | *                  |  |
|            | E Licensing     Image: Background Stresson Background Stresson Background Stress | Enable Cor                                                                                                    | itent Filter   |                    |                   |                       |                            |                    |  |
| <b>G</b> 0 | + Auth. Policy                                                                                                    | Commt                                                                                                    | ouch           |                    |                   |                       |                            |                    |  |
| <b>.</b>   | Firewall     VPN                                                                                                    | BlueCoat     Second Second Se |                |                    |                   |                       |                            |                    |  |
|            | + App Patrol                                                                                                    | Enable Cor                                                                                                    | ntent Filter I | Report Service 🛛 🧏 | eport Server 🔢    |                       |                            |                    |  |
|            | + BWM                                                                                                    | Content Filter                                                                                                    | Category S     | ervice Timeout:    | 10 (1~60 S        | econds)               |                            |                    |  |
|            | <ul> <li>Anti-X</li> <li>Anti-Virus</li> </ul>                                                                                                    | Content Filter                                                                                                    | Port           |                    | 🔾 Add 📝 Edit 🏌    | Remove                |                            |                    |  |
|            | + IDP                                                                                                    |                                                                                                    |                |                    | # Port 🔺          |                       |                            | -                  |  |
|            | ADP     Content Filter                                                                                                    |                                                                                                    |                | 1                  | 3128              |                       |                            | -                  |  |
|            | <ul> <li>Anti-Spam</li> </ul>                                                                                                    |                                                                                                    |                | 2                  | 80                |                       |                            |                    |  |
|            | Device HA                                                                                                    |                                                                                                    |                | 3                  | 8080              |                       |                            |                    |  |
|            |                                                                                                    | n. Potes                                                                                                    |                |                    |                   |                       |                            |                    |  |
|            |                                                                                                    | Policies                                                                                                    |                |                    |                   |                       |                            |                    |  |
|            |                                                                                                    | Block web access when no policy is applied                                                                                                    |                |                    |                   |                       |                            |                    |  |
|            |                                                                                                    | 🔘 Add 📝 Ed                                                                                                    | dit 🍵 Remo     | ove 🦁 Activate 🖗   | Inactivate 📣 Mo   | ve                    |                            |                    |  |
|            |                                                                                                    | # Status                                                                                                    | Addres         | s S                | chedule           | User                  | Filter Profile             |                    |  |
|            |                                                                                                    | 4 4   Page 1 of 1   ▶ ▶   Show 50 👻 items No data to dis                                                                                                    |                |                    |                   |                       |                            | No data to display |  |
|            |                                                                                                    |                                                                                                    |                |                    |                   |                       |                            |                    |  |
|            |                                                                                                    | Message to dis                                                                                                    | play wher      | a site is blocked  |                   |                       |                            |                    |  |
|            |                                                                                                    | Denied Access                                                                                                    | Message:       | -                  | The web access is | restricted. Please of | ontact with administrator. |                    |  |
|            |                                                                                                    | Redirect URL:                                                                                                    |                |                    |                   |                       |                            |                    |  |
|            |                                                                                                    |                                                                                                    |                |                    |                   |                       |                            |                    |  |
|            |                                                                                                    |                                                                                                    |                |                    | Apply             | Reset                 |                            |                    |  |

You can edit the Denied Access Message and Redirect URL if access blocked.

Step 8: Add an access policy for all the staff outside of office hours.

Schedule: none.

Address: LAN1 subnet.

Filter Profile: allow\_all\_category

| O Add Policy          |                    | ?         | × |
|-----------------------|--------------------|-----------|---|
| 🔚 Create new Object 🗸 |                    |           |   |
| Enable Policy         |                    |           |   |
| Schedule:             | none               | ~         |   |
| Address:              | LAN1_SUBNET        | ~         |   |
| Filter Profile :      | allow_all_category | ~         |   |
| User/Group:           | any                | ~         |   |
|                       |                    |           |   |
|                       | Schedule           | OK Cancel | ) |

Step 9: Add an access policy for all the employees during office hours.

Schedule: office\_hour

Address: select the address object LAN subnet.

Filter Profile: for\_employee

| Add Policy       | Report Serve | ? 🗙       |
|------------------|--------------|-----------|
| 🛅 Create new Obj | ect▼         |           |
| 🔽 Enable Polic   | у            |           |
| Schedule:        | office_hour  | ~         |
| Address:         | LAN1_SUBNET  | ~         |
| Filter Profile : | for_employee | ~         |
| User/Group:      | any          | *         |
| c                |              |           |
|                  |              | OK Cancel |

Step 10: Add an access policy for the manager during office hours.

Schedule: none

Address: Manager

Filter Profile: allow\_all\_category

| Add Policy            |                      | ? ×       |
|-----------------------|----------------------|-----------|
| 🔠 Create new Object 🗸 |                      |           |
| Enable Policy         |                      |           |
| Schedule:             | none                 | ~         |
| Address:              | Manager              | ~         |
| Filter Profile :      | allow_all_category   | ~         |
| User/Group:           | any                  | ~         |
| c                     |                      |           |
|                       | avate 🖗 Inactivate 🦲 | OK Cancel |
|                       |                      |           |

Check the created policies. The USG will check them one by one, and when the manager tries to access a website, he will trigger the first policy.

| olicie | olicies                                    |                      |                     |      |                       |  |  |  |  |
|--------|--------------------------------------------|----------------------|---------------------|------|-----------------------|--|--|--|--|
| B      | Block web access when no policy is applied |                      |                     |      |                       |  |  |  |  |
| O A    | dd 📝 Edit                                  | 💼 Remove  💡 Activate | 🖗 Inactivate 📣 Move |      |                       |  |  |  |  |
| #      | Status                                     | Address              | Schedule            | User | Filter Profile        |  |  |  |  |
| 1      | <b>@</b>                                   | = Manager            | none                | any  | allow_all_category    |  |  |  |  |
| 2      | <b>@</b>                                   | LAN1_SUBNET          | ■ office_hour       | any  | for_employee          |  |  |  |  |
| 3      | <b>@</b>                                   | LAN1_SUBNET          | none                | any  | allow_all_category    |  |  |  |  |
| 14     | 🔍   Page 🚺                                 | of 1   🕨 🕅   Show    | 50 💙 items          |      | Displaying 1 - 3 of 3 |  |  |  |  |

## Scenario 6 - Deploying anti-spam to keep spam off your network

With fraudulent, inappropriate and offensive emails being delivered in vast quantities to adults, children and businesses every day, spam protection is an essential component of your network's security strategy. Spam wastes network users' time and network resources, and can be dangerous too. A ZyWALL USG includes an anti-spam feature to keep spam off your network.

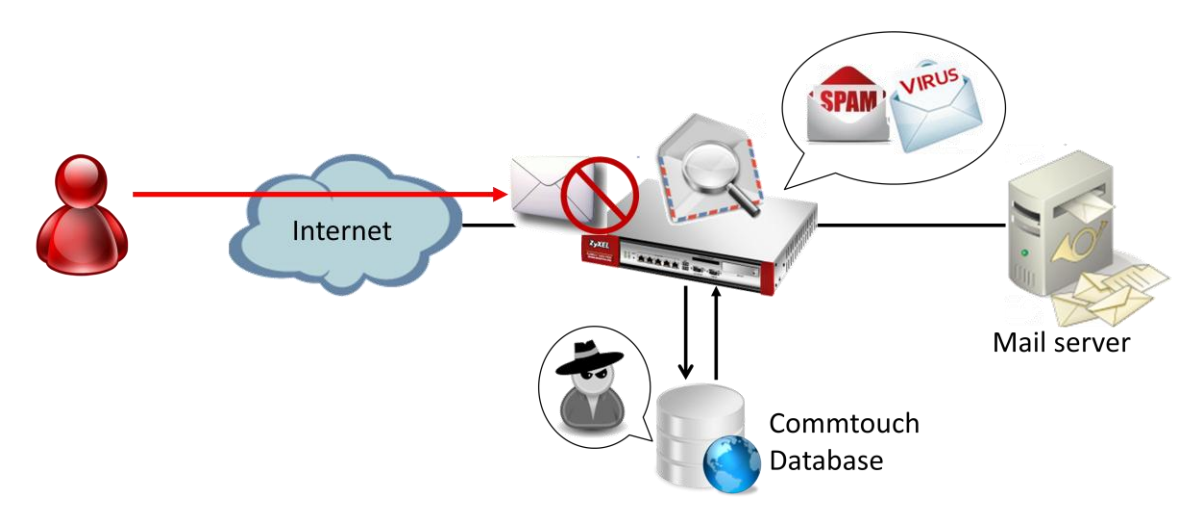

### 6.1 Anti-Spam Check flow introduction

The ZyWALL USG Anti-Spam checks if sender/mail relay IP is in White/Black list when SMTP/POP3 session is established. If it cannot find it in White/Black list, it will ask to Commtouch IP Reputatation server. If the IP Reputation server reports no risk, the USG will start to scan mail's header and content, if the header/content satisfies the conditions defined by the user, Anti-Spam will act according to the user configuration.

Check flow contains the following steps:

- 1. Check if sender or mail relay IP address is in White List.
- 2. Check if sender or mail relay IP address is in Black List.
- 3. Check mail relay IP address on Commtouch IP Reputation server (SMTP only).
- 4. Check if mail's header satisfies other conditions in White list.
- 5. Check if mail's header satisfies other conditions in black list.
- 6. Scan mail content, check Virus Outbreak and check DNSBL

## 6.2 Configuration guide

#### Network conditions:

Trusted email address: admin@zyxel.com

#### Goals to achieve:

Add [Spam] tag on all suspected spam mail except coming from a trusted email address.

#### **USG** configuration

Step 1: Click Configuration > Anti-X > Anti Spam > Black/White List

Step 2: Enable White List Checking and add a rule for admin@zyxel.com

|    | CONFIGURATION                                                                 | General Mail Scan Black/White List DNSBL                 |
|----|-------------------------------------------------------------------------------|----------------------------------------------------------|
|    | TY Quick Setup                                                                | Black List White List                                    |
|    | <ul> <li>Licensing</li> <li>Registration</li> <li>Signature Update</li> </ul> | General Settings                                         |
|    | Network                                                                       | Enable White List Checking                               |
| R, | <ul> <li>Interface</li> </ul>                                                 | White List X-Header: X- : (Optional)                     |
|    | + Routing                                                                     |                                                          |
|    | + DDNS                                                                        | Rule Summary                                             |
|    | + NAT                                                                         | 🕲 Add 📝 Edit 📋 Remove 💡 Activate 🖗 Inactivate            |
|    | HTTP Redirect                                                                 | Status # Type                                            |
|    | <ul> <li>IP/MAC Binding</li> </ul>                                            | 1 e-mail     admin@zyxel.com                             |
|    | <ul> <li>DNS Inbound LB</li> </ul>                                            | l d Page 1 of 1 ▶ ▶ Show 50 v tems Displaying 1 - 1 of 1 |
|    | Auth. Policy     Eirowall                                                     |                                                          |
|    | + Filewall<br>I VPN                                                           |                                                          |
|    | <ul> <li>App Patrol</li> </ul>                                                |                                                          |
|    | + BWM                                                                         |                                                          |
|    | Anti-X                                                                        |                                                          |
|    | Anti-virus     IDP                                                            |                                                          |
|    | + ADP                                                                         |                                                          |
|    | Content Filter                                                                |                                                          |
|    | Anti-Spam                                                                     |                                                          |
|    | Device HA     Device t                                                        |                                                          |
|    | ⊞ Object<br>⊞ System                                                          |                                                          |
|    |                                                                               | 4 III                                                    |
|    |                                                                               |                                                          |
|    |                                                                               | Apply Reset                                              |

Step 3: Switch to Configuration > Anti-X > Anti Spam > Mail Scan.

Step 4: Enable Sender Reputation Checking, Mail Content Analysis and Virus Outbreak Detection

|   | CONFIGURATION                                               | General              | Mail Scan                         | Black/White List | DNSBL        |            |   |  |  |  |  |  |
|---|-------------------------------------------------------------|----------------------|-----------------------------------|------------------|--------------|------------|---|--|--|--|--|--|
|   | 7₩ Quick Setup<br>□ Licensing                               | Sender R             | Sender Reputation                 |                  |              |            |   |  |  |  |  |  |
|   | Registration     Signature Update     Signature Update      |                      |                                   |                  |              |            |   |  |  |  |  |  |
| R | □ Network<br>→ Interface                                    | Mail Con             | tent Analysis                     |                  |              |            |   |  |  |  |  |  |
|   | + Routing<br>+ Zone                                         | Enal                 | ole Mail Content                  | Analysis         | (Ortional)   |            |   |  |  |  |  |  |
|   | + DDNS<br>+ NAT                                             | Mail Cor<br>Mail Cor | itent Spam Tag<br>itent X-Header: | [Spam]<br>X-     | (Optional)   | (Optional) |   |  |  |  |  |  |
|   | HTTP Redirect     ALG     IP/MAC Binding                    | Virus Out            | tbreak Detecti                    | on               |              |            |   |  |  |  |  |  |
|   | + DNS Inbound LB                                            | 🔽 Enal               | ole Virus Outbre                  | ak Detection     |              |            | = |  |  |  |  |  |
|   | Auth. Policy     Firewall     VPN     Ann Patrol            | Virus Ou<br>Virus Ou | utbreak Tag:<br>utbreak X-Heade   | [Virus]<br>r: X- | (Optional)   | (Optional) |   |  |  |  |  |  |
|   | + BWM                                                       | Query Tir            | neout Setting                     | s                |              |            |   |  |  |  |  |  |
|   | <ul> <li>Anti-X</li> <li>Anti-Virus</li> <li>IDP</li> </ul> | SMTP:                |                                   | forward v        | vith tag 👻   |            |   |  |  |  |  |  |
|   | + ADP                                                       | POP3:                | + Vel                             | forward v        | vith tag 👻   |            |   |  |  |  |  |  |
|   | <ul> <li>Content Filter</li> <li>Anti-Spam</li> </ul>       | Timeou               | t Value:<br>t Tag:                | 5 (1             | 1 (Optional) |            |   |  |  |  |  |  |
|   | <ul> <li>Device HA</li> <li>⊕ Object</li> </ul>             | Timeou               | t X-Header:                       | X-               | :            | (Optional) |   |  |  |  |  |  |
|   | <ul> <li>Bystem</li> <li>Bystem</li> <li>Bystem</li> </ul>  | •                    |                                   |                  | III          |            |   |  |  |  |  |  |
|   |                                                             |                      |                                   |                  | Apply        | set        |   |  |  |  |  |  |

Step 5: Switch to Configuration > Anti-X > Anti Spam > General.

Step 6: Add a rule for Anti-Spam and enable it.

| O Add rule            |                  |          | ? × |
|-----------------------|------------------|----------|-----|
| General Settings      |                  |          | •   |
| Enable Policy         |                  |          |     |
| Log:                  | log              | ▼ 1      |     |
| Email Direction       |                  |          |     |
| From:                 | any              | ~        |     |
| To:                   | any              | ~        |     |
| Protocols to Scan     |                  |          |     |
| SMTP 🛛                | POP3             |          |     |
| Scan Options          |                  |          | =   |
| 🛛 Check White List    |                  |          |     |
| Check Black List      |                  |          |     |
| Check IP Reputation   | (SMTP only)      |          |     |
| Check Mail Content    |                  |          |     |
| Check Virus Outbrea   | ak               |          |     |
| Check DNSBL           |                  |          |     |
| Actions For Spam Mail | i                |          |     |
| SMTP:                 | forward with tag | *        |     |
| POP3:                 | forward with tag | *        |     |
|                       |                  |          | Ŧ   |
|                       |                  | OK Cance |     |

| 1 | CONFIGURATION                                                                                                    | General                                       | Mail Scan                                       | Black/White List  | DNSBL          |                                                            |   |  |  |  |  |
|---|----------------------------------------------------------------------------------------------------|-----------------------------------------------|-------------------------------------------------|-------------------|----------------|------------------------------------------------------------|---|--|--|--|--|
|   | 🔐 Quick Setup                                                                                                    | III Show Advanced Settings                    |                                                 |                   |                |                                                            |   |  |  |  |  |
|   | Licensing Registration Signature Update Network Interface Routing Zone Constraints                                                                                                    | General Se<br>C Enable<br>Policy Sun<br>C Add | ettings<br>e Anti-Spam<br>nmary<br>2 Edit. 🗯 Re | move 🥥 Activate 🛙 | ) Inactivate # | -₩ Move                                                    | _ |  |  |  |  |
|   | + DDNS<br>+ NAT                                                                                                    | Status                                        | Priority A                                      |                   | rotocol        | Scan Ontions                                               |   |  |  |  |  |
|   | HTTP Redirect                                                                                                    |                                               | 1                                               | any any s         | mtp, pop3      | WL, BL, IP Reputation, Mail Content, Virus Outbreak, DNSBL |   |  |  |  |  |
|   | <ul> <li>ALG</li> <li>IP/MAC Binding</li> <li>DNS Inbound LB</li> <li>Auth. Policy</li> </ul>                                                                                                    | Id d I                                        | Page 1 of                                       | 1   ▶ ▶    Show   | 50 🗸 item      | is Displaying 1 - 1 of 1                                   |   |  |  |  |  |
|   | + Firewall                                                                                                    | License S                                     | status:                                         | Licensed          |                |                                                            |   |  |  |  |  |
|   | <ul> <li>VPN</li> <li>App Patrol</li> <li>BWM</li> <li>Anti-X <ul> <li>Anti-Virus</li> <li>IDP</li> <li>ADP</li> <li>Content Filter</li> <li>Anti-Spam</li> </ul> </li> <li>Device HA</li> <li>Object</li> <li>System</li> <li>Log &amp; Report</li> </ul> | License 3<br>License 1<br>Expiration          | rype:<br>n Date:                                | Tral<br>2012-1-1  | 8              |                                                            |   |  |  |  |  |
|   |                                                                                                    |                                               |                                                 |                   |                | Apply Reset                                                |   |  |  |  |  |

## Scenario 7 – One click Setup VPN connection to headquarters

In an enterprise, employees often go on business trips around the world. They might need to access resources inside headquarters during these trips, however, this brings security concerns. One of the solutions is to build an IPsec VPN tunnel to achieve the purpose, but it presents a difficulty for non-technical employees and will increase work load for network administrators who need to assist users with setup. A ZyWALL USG provides an EASY VPN solution with a downloadable VPN configuration file for simple import of configuration and building of the VPN connection.

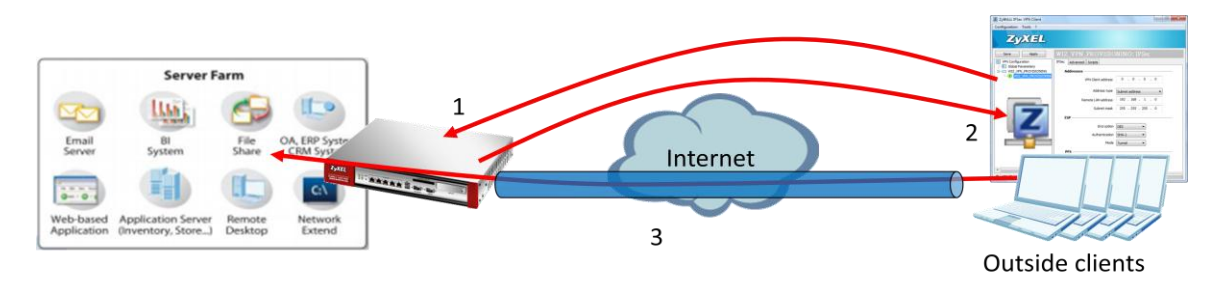

- 1. Login USG via IPSec VPN client software for authentication.
- 2. Retrieve IPSec VPN configuration profile from USG.
- 3. Double click a profile to build up the IPSec VPN tunnel and access internal resources.

## 7.2 Configuration guide

#### **Network conditions:**

| USG | : |
|-----|---|
|     | _ |

| - | WAN | 1 | IP: | 59.124.163.147 |
|---|-----|---|-----|----------------|
|---|-----|---|-----|----------------|

- Local subnet: 192.168.1.0/24

#### **IPSec VPN conditions:**

#### Phase 1:

- Authentication: 12345678
- Local/Peer IP: WAN1/0.0.0.0
- Negotiation: Main mode
- Encryption algorithm: DES
- Authentication algorithm: MD5
- Key group: DH1

## Outside user:

#### - IP: 114.16.87.56

#### Phase 2:

- Encapsulation Mode: Tunnel mode
- Active protocol: ESP
- Encryption algorithm: DES
- Authentication algorithm: SHA1
- Perfect Forward Secrecy: none

#### Goals to achieve:

Provide an easy way for outside users to build up an IPSec VPN tunnel by using the ZyWALL IPSec VPN Client software for accessing internal resources.

#### **USG** configuration

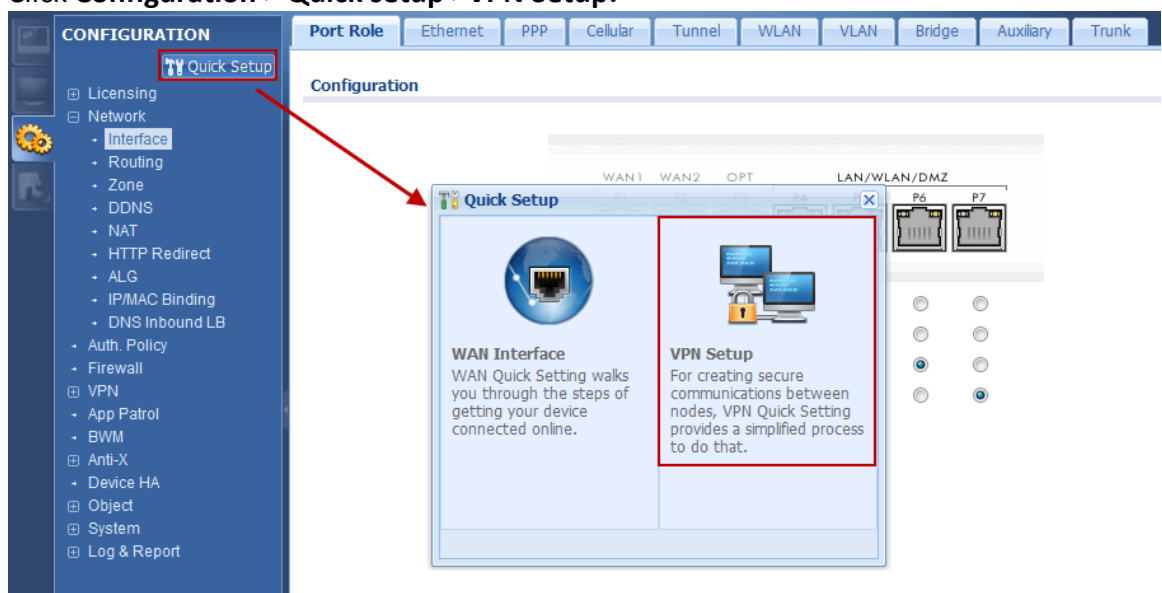

Step 1: Click Configuration > Quick setup >VPN Setup.

Step 2: Select "VPN settings for Configuration Provisioning".

| VPN Setup W | ard Role Ethemet PPP Celular Tunnel WLAN VLAN Bridge Auxiliary Truni                                                                                                    | × |
|-------------|----------------------------------------------------------------------------------------------------|---|
|             | VPN Setup Wizard                                                                                                    | ~ |
|             | Wizard Type > VPN Settings > Wizard Completed                                                                                                    |   |
|             | <ul> <li>Webcome</li> <li>♥ VPN Settings <ul> <li>Wizard Type</li> <li>Wizard Completed</li> </ul> </li> <li>Wizard Configuration Provisioning <ul> <li>The later steps will guide you to setup the VPN.</li> <li>Wizard Type</li> <li>VPN Settings</li> <li>Wizard Completed</li> </ul> </li> </ul> |   |
|             |                                                                                                    |   |
|             | Next >                                                                                                    |   |

Step 3: Select "Express" (or select "Advanced" to define detailed settings manually).

| To VPN Setup Wiza | rd<br>rd                                                | × |
|-------------------|---------------------------------------------------------|---|
| 1                 | VPN Setup Wizard                                        | ~ |
|                   | Wizard Type > VPN Settings > Wizard Completed           |   |
|                   | Please select the type of VPN policy you wish to setup. |   |
|                   | Type of VPN policy  Express Advanced                    |   |
|                   |                                                         |   |
|                   |                                                         |   |
|                   |                                                         |   |
|                   |                                                         |   |
|                   |                                                         |   |
|                   | < Back Next >                                           |   |

Step 4: Change Rule Name if needed.

| To VPN Setup Wiz | ard                        |                             | Auxiany       |
|------------------|----------------------------|-----------------------------|---------------|
| 11/2             | VPN Setup Wizard           |                             | <b>**</b>     |
|                  | Wizard Type > VPN Settings | > Wizard Completed<br>3     |               |
|                  | Express Settings           |                             |               |
|                  | Scenario                   |                             |               |
|                  | Rule Name:                 | WIZ_VPN_PROVISIONING        |               |
|                  | Application Scenario:      | Remote Access (Server Role) |               |
|                  |                            |                             |               |
|                  |                            |                             | < Back Next > |

| <b>VPN Setup Wizar</b> | rt Role Ethernet PPP Celular Tunnel WLAN VLAN Bridge J | ×          |
|------------------------|--------------------------------------------------------|------------|
| 128                    | VPN Setup Wizard                                       | *          |
|                        | Wizard Type > VPN Settings > Wizard Completed<br>1 2 3 |            |
|                        | Express Settings                                       |            |
|                        | Configuration                                          |            |
|                        | Secure Gateway: Any                                    |            |
|                        | Pre-Shared Key: 12345678                               |            |
|                        | LOCAI POICY (IP/Mask) 192.168.1.0 / 255.255.255.0      |            |
|                        | Remote Policy (IP/Mask): Any                           |            |
|                        |                                                        |            |
|                        |                                                        |            |
|                        |                                                        |            |
|                        |                                                        |            |
|                        |                                                        |            |
|                        |                                                        |            |
|                        |                                                        |            |
|                        |                                                        |            |
|                        | < <u>B</u>                                             | ack Next > |

Step 5: Fill in Pre-shared key and local policy.

Step 6: Check if IPSec VPN configuration is correct and save the settings.

| Ti VPN Setup Wiza | d Role Ethernet PPP                                                                                                    |                                                                                                    |        |      | × |
|-------------------|----------------------------------------------------------------------------------------------------|----------------------------------------------------------------------------------------------------|--------|------|---|
|                   | Wizard Type > VPN Settings                                                                                                    | > Wizard Completed                                                                                                    |        | *    | ~ |
| - 1 Strange       | 1 2                                                                                                    | 3                                                                                                    |        |      |   |
|                   | Express Settings                                                                                                    |                                                                                                    |        |      |   |
|                   | Summary                                                                                                    |                                                                                                    |        |      |   |
|                   | Rule Name:                                                                                                    | WIZ_VPN_PROVISIONING                                                                                                    |        |      |   |
|                   | Secure Gateway:                                                                                                    | Any                                                                                                    |        |      |   |
| 51                | Pre-Shared Key:                                                                                                    | 12345678                                                                                                    |        |      |   |
|                   | Local Policy (IP/Mask):                                                                                                    | 192.168.1.0 / 255.255.255.0                                                                                                    |        |      |   |
|                   | Remote Policy (IP/Mask):                                                                                                    | Any                                                                                                    |        |      |   |
|                   | Configuration for Secure Ga                                                                                                    | teway                                                                                                    |        | =    |   |
|                   | ## Edit this shell script acco<br>## the comments before u<br>## Check the peer-ip interf<br>## Check the local-ip interf<br>## Edit the WIZ_VPN_PRO<br>## Then remove the follow<br>PLEASE REMOVE THIS LINE<br>configure terminal<br>isakmp policy WIZ_VPN_PRC<br>## If this device's wan1 IP<br>## consider using DDNS and<br>## the peer-ip listed here t<br>peer-ip 59.124.163.155<br>## Use the correct interfac | rding to<br>sing it in the remote gateway.<br>ace.<br>vISIONING_LOCAL address-object.<br>ing line.<br>VISIONING<br>s dynamic,<br>I changing<br>o a domain name.<br>e name in the |        | Ţ    |   |
|                   |                                                                                                    |                                                                                                    | < Back | Save |   |

Step 7: Click **Configuration > VPN > IPSec VPN > Configuration Provisioning** and enable Configuration Provisioning

|   | 0                                                           |                  |                      |                    |                    |              |                    |
|---|-------------------------------------------------------------|------------------|----------------------|--------------------|--------------------|--------------|--------------------|
|   | CONFIGURATION                                               | VPN Connection   | VPN Gateway          | Concentrator       | Configuration Prov | isioning     |                    |
|   | ₩ Quick Setup<br>Licensing Network                          | General Settings | i                    | 7                  |                    |              |                    |
| ٥ | Auth. Policy     Firewall                                   | Authentication   | guration Provisionin | 9                  |                    |              |                    |
|   | <ul> <li>VPN</li> <li>IPSec VPN</li> <li>SSL VPN</li> </ul> | Client Authentic | ation Method:        | default            | •                  |              |                    |
|   | L2TP VPN     App Patrol                                     | Configuration    |                      |                    |                    |              |                    |
|   | + BWM                                                       | 🖸 Add 🛃 Edit     | 👕 Remove 💡 Ad        | tivate 🖗 Inactivat | e 🚽 Move           |              |                    |
|   | Device HA                                                   | Sta Priority     | VPN Conn             | ection             | 1                  | Allowed User |                    |
|   | ⊕ Object<br>⊕ System                                        | 🕅 🖣 Page         | 1 of 1   ▶ ▶         | Show 50 💌 ite      | ems                |              | No data to display |
|   | Log & Report                                                |                  |                      |                    |                    |              |                    |

#### Step 8: Create a provisioning rule for any user

| Config  | uration |
|---------|---------|
| COIIIIQ | uracion |

| O Add    | 💿 Add 🔜 Edit 🍟 Remove 💡 Activate 🥡 Inactivate 📣 Move |                           |              |                    |  |  |
|----------|------------------------------------------------------|---------------------------|--------------|--------------------|--|--|
| Sta      | Priority 🔺                                           | VPN Connection            | Allowed User |                    |  |  |
| <b>@</b> | 1                                                    | WIZ_VPN_PROVISIONING      | any          |                    |  |  |
| 14 4     | Page 1 of                                            | 1   🕨 🕅   Show 50 💌 items | Disp         | olaying 1 - 1 of 1 |  |  |

#### **ZyWALL IPSec VPN Client software configuration**

Step 1: Execute ZyWALL IPSec VPN Client

| ZyWALL IPSec VPN Client  |                          |            |               |         |
|--------------------------|--------------------------|------------|---------------|---------|
| Configuration Tools ?    |                          |            |               |         |
| ZyXEL                    |                          |            |               |         |
| Save Apply               | <b>Global Parameters</b> |            |               |         |
| <b>VPN Configuration</b> | Global Parameters        |            |               |         |
| Global Parameters        | Lifetime (sec.)          |            |               |         |
|                          |                          | Default    | Minimal       | Maximal |
|                          | Authentication (IKE)     | 86400      | 180           | 3000000 |
|                          | Encryption (IPSec)       | 86400      | 180           | 3000000 |
|                          | 🛛 Dead Peer Detectio     | on (DPD) — |               |         |
|                          | Check interval           | 30 se      | с.            |         |
|                          | Max. number of retries   | 5          |               |         |
|                          | Delay between retries    | 15 se      | с.            |         |
|                          | Miscellaneous            |            |               |         |
|                          | Retransmissions          | 2          | IKE Po        | rt      |
|                          | X-Auth timeout           | 20         | NAT Po        | rt      |
|                          |                          | Block non  | -ciphered con | nection |
| VPN Client ready         |                          |            |               |         |

Step 2: Click Configuration > Get from Server

| ZyWALL IPSec VPN Client |                        | 10.00      | 6             |         |
|-------------------------|------------------------|------------|---------------|---------|
| Configuration Tools ?   |                        |            |               |         |
| Import                  |                        |            |               |         |
| Export                  |                        |            |               |         |
| Get from Server         |                        |            |               |         |
| Move to USB Drive       | Global Parameters      | 5          |               |         |
| Wizard                  | Global Parameters      |            |               |         |
| Quit                    | Lifetime (sec.)        |            |               |         |
|                         |                        | Default    | Minimal       | Maximal |
|                         | Authentication (IKE)   | 86400      | 180           | 3000000 |
|                         | Encryption (IPSec)     | 86400      | 180           | 3000000 |
|                         | 🗸 Dead Peer Detectio   | on (DPD) — |               |         |
|                         | Chadvistanud           |            | _             |         |
|                         | Check Interval         | 30 se      | с.            |         |
|                         | Max. number of retries | 5          |               |         |
|                         | Delay between retries  | 15 se      | с.            |         |
|                         | Miscellaneous          |            |               |         |
|                         | Retransmissions        | 2          | IKE Por       | rt      |
|                         | X-Auth timeout         | 20         | NAT Por       | rt 🗌    |
|                         |                        | Block non  | -ciphered con | nection |
| VPN Client ready        |                        |            |               |         |

Step 3: Fill in authentication information and click "Next"

| VPN Configuration Server Wizard                                                                                                    | ł                     | ×         |  |  |  |  |
|----------------------------------------------------------------------------------------------------|-----------------------|-----------|--|--|--|--|
| Step 1: Authentication<br>What are the parameters of the V                                                                                                    | PN Server Connection? | ZyXEL     |  |  |  |  |
| You are going to download your VPN Configuration from the VPN Configuration Server.<br>Enter below the authentication information required for the connection to the server. |                       |           |  |  |  |  |
| Gateway Address:                                                                                                    | 59.124.163.147        | Port: 443 |  |  |  |  |
| Authentication:                                                                                                    | Login + Password      | •         |  |  |  |  |
| Login:                                                                                                    | provision_user        |           |  |  |  |  |
| Password:                                                                                                    | 1234                  |           |  |  |  |  |
|                                                                                                    |                       |           |  |  |  |  |
|                                                                                                    | Next >                | Cancel    |  |  |  |  |

Step 4: The VPN profile will be downloaded from USG if authentication is successful.

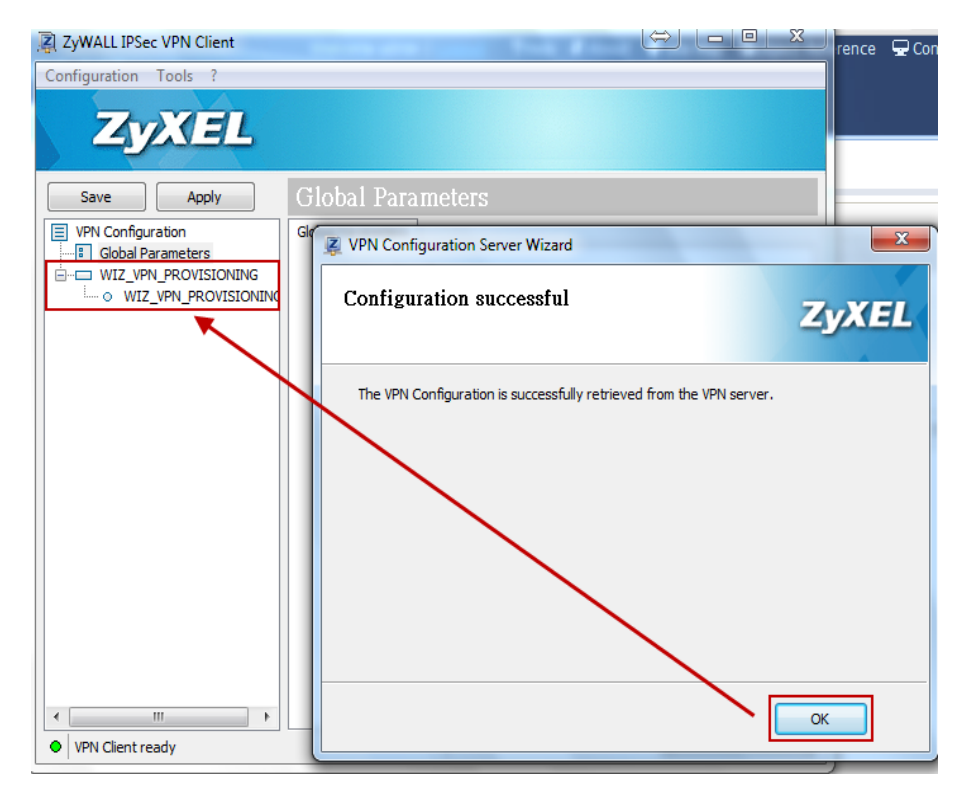

Step 5: Double left click on the phase 2 profile to dial up IPSec VPN tunnel.

#### ZyXEL – ZyWALL USG Support Notes

| Z ZyWALL IPSec VPN Client                |                       |
|------------------------------------------|-----------------------|
| Configuration Tools ?                    |                       |
| ZyXEL                                    |                       |
| Save Apply WIZ_VPN_PROVISIONING: IPSec   |                       |
| VPN Configuration IPSec Advanced Scripts |                       |
| Addresses                                |                       |
| VPN Client address 0 . 0 . 0 . 0         |                       |
| Address type Subnet address 🔻            |                       |
| Remote LAN address 192 . 168 . 1 . 0     |                       |
| Subnet mask 255 , 255 , 0                |                       |
| FSP                                      |                       |
|                                          |                       |
|                                          |                       |
| Made Theat                               |                       |
|                                          |                       |
| PF5                                      |                       |
| PFS Group                                |                       |
|                                          |                       |
| VPN Client ready                         |                       |
|                                          |                       |
|                                          | <b>_VPN_PROVISION</b> |
|                                          | Tunnel opened.        |
|                                          | 000000000/            |

Step 6: Access internal resources.

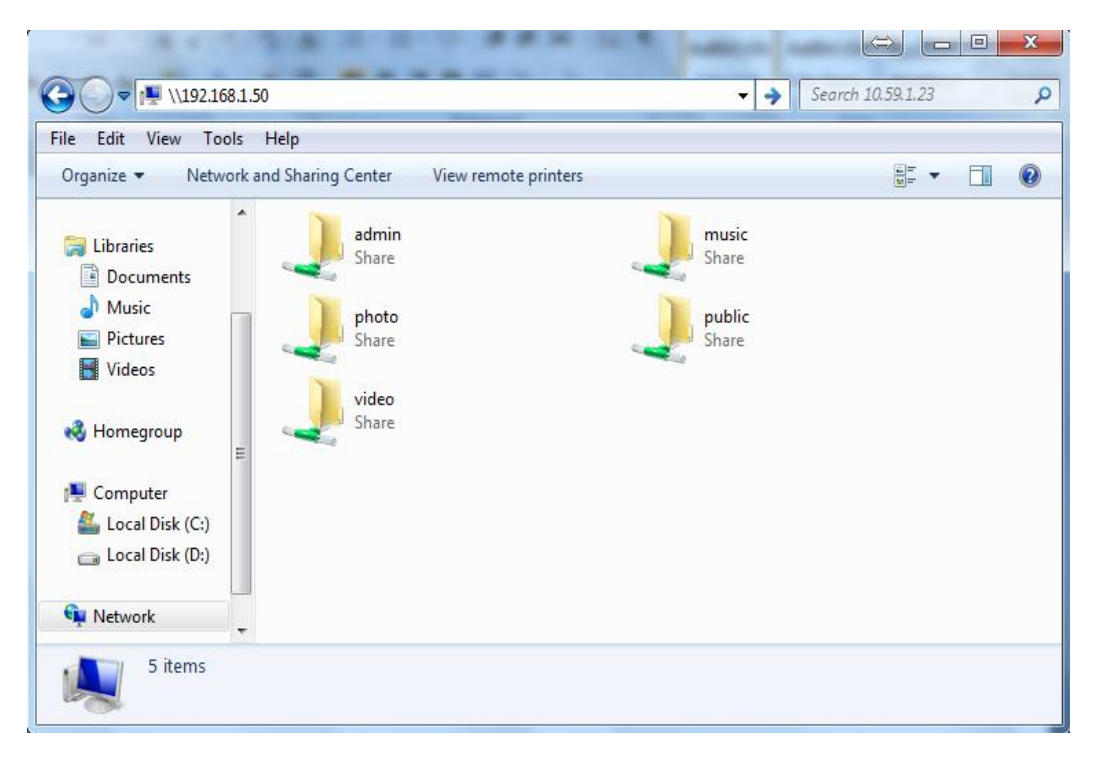